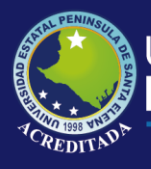

### **Manual de Usuario** Sistema de tutorías

### **Rol de Docente**

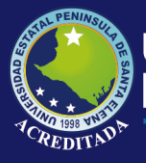

Para poder ingresar a la aplicación web debe abrir un navegador (recomendado Google Chrome en su versión actual) e ingresar la siguiente dirección electrónica: <u>http://www.upse.edu.ec/</u> y en el menú de **Servicios**, dar clic en el acceso directo que dice **SISWEB**.

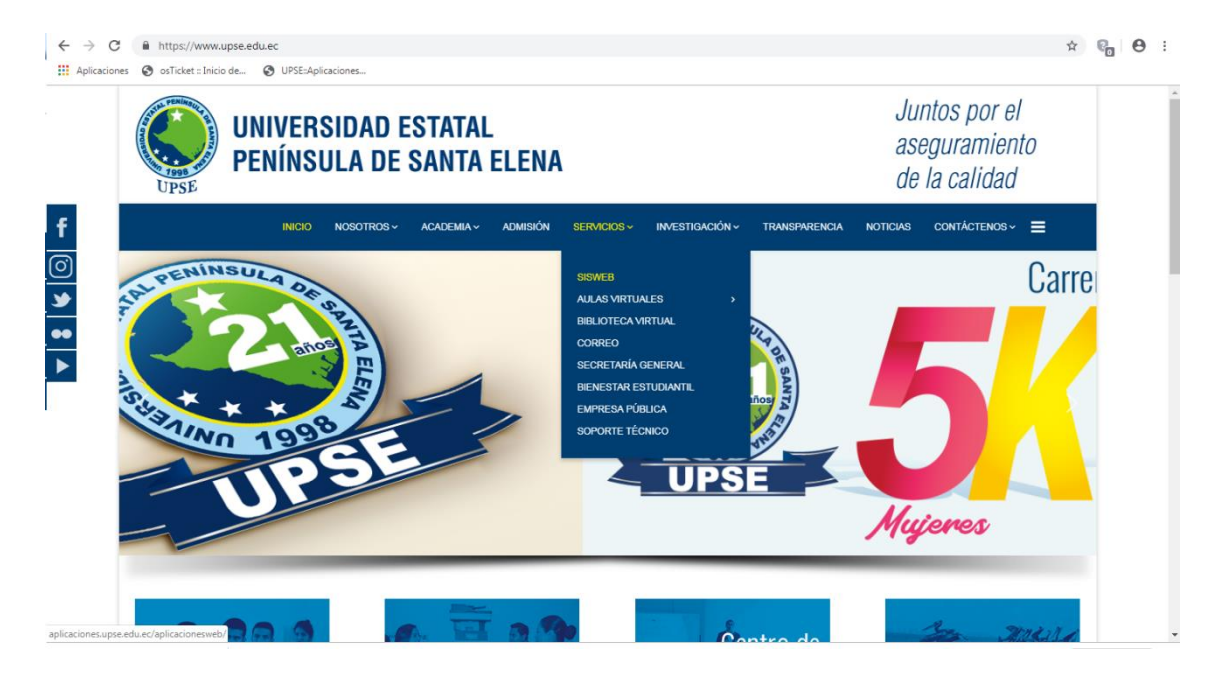

Clic en la opción Tutorías Académicas del menú Docente.

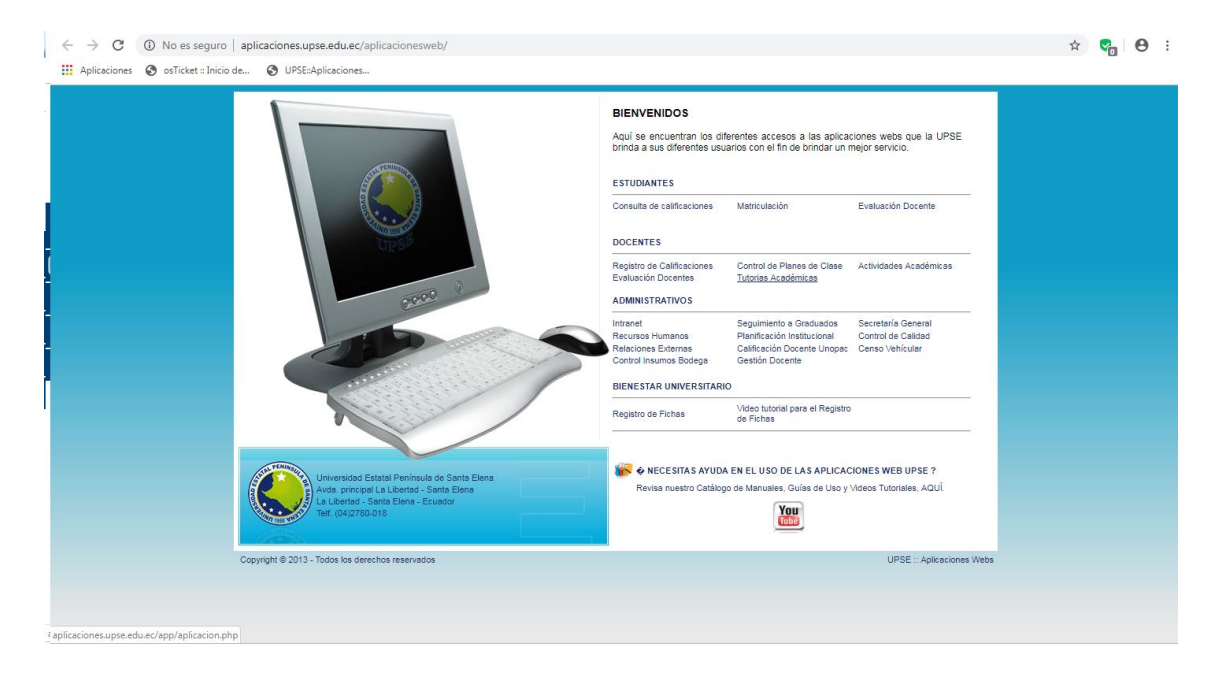

O bien puede ingresar directamente la siguiente dirección electrónica: http://aplicaciones.upse.edu.ec/app/aplicacion.php

Aquí deberá digitar **Usuario** y **Clave** (enviado a su correo personal), además deberá llenar el campo **Código de Seguridad** que es escribir las letras y números de la imagen que se muestra.

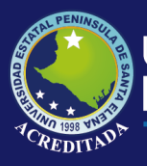

2019

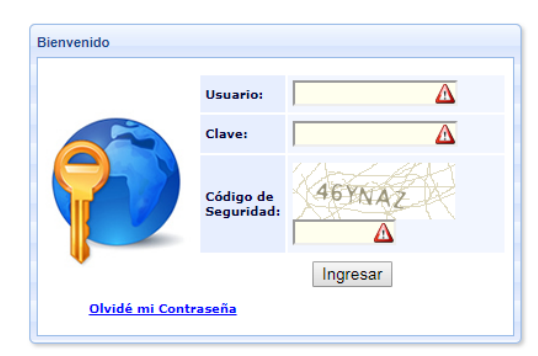

Una vez que ha ingresado al sistema, la aplicación web le mostrará imágenes (accesos directos) de los módulos a los cuales tiene acceso como usuario.

En este caso para acceder al **Módulo de Registro de Tutorías de Estudiantes** debe dar clic en el acceso directo **Registro de tutorías**.

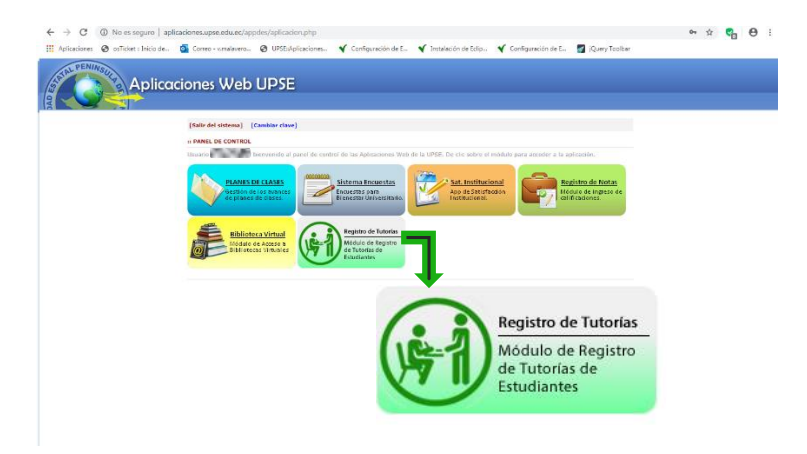

Al ingresar se mostrará la pantalla principal de la aplicación como se muestra a continuación:

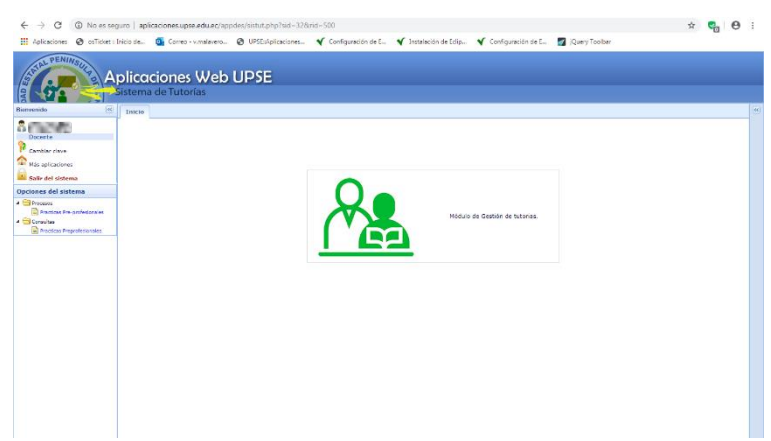

El encabezado y el área principal muestran la aplicación en la que se encuentra, en este caso **Sistema de tutorías.** 

La sección **Bienvenido**, muestra el nombre del usuario y los enlaces que se describen a continuación:

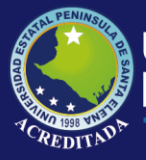

| 💡 Cambiar clave   | Permite modificar su clave de acceso al sistema.                                                |  |  |  |  |  |
|-------------------|-------------------------------------------------------------------------------------------------|--|--|--|--|--|
| Más aplicaciones  | Permite acceder o retroceder a la pantalla de acceso directos a los módulos o aplicaciones web. |  |  |  |  |  |
| Salir del sistema | Permite cerrar sesión y con ello la salida de la aplicación actual.                             |  |  |  |  |  |

En la parte inferior a la sección **Bienvenido** encontrará la sección **Opciones del sistema** que contiene todas las opciones habilitadas para su aplicación. En este caso la siguiente imagen muestra sus opciones.

| Opciones del sistema        |
|-----------------------------|
| 4 🔄 Procesos                |
| Practicas Pre-profesionales |
| 🔺 🔄 Consultas               |
| Practicas Preprofesionales  |

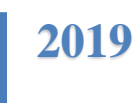

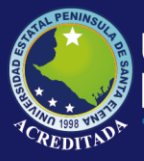

# PROCESOS

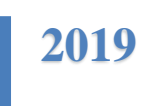

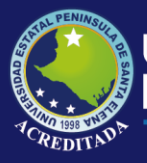

#### **Opción: Practicas Pre-profesionales**

Esta opción le permite, registrar prácticas pre-profesionales, y muestra listado de estudiantes a los que se les ha tutoriado, con el detalle de las practicas registradas.

A continuación se muestran los botones que permite realizar acciones en la interfaz.

| Nuevo              | Permite registrar nuevas prácticas pre-profesionales de estudiantes que se le han asignado. |
|--------------------|---------------------------------------------------------------------------------------------|
| 🖉 Editar Practicas | Permite realizar modificaciones en los registros de prácticas pre-profesionales.            |

Listado de estudiantes que han recibido tutorías de prácticas pre-profesionales (se muestra listado por docente responsable) con total de horas realizadas.

| ← → C ③ No es seg                           | uro   aplicaciones.u                | pse.edu.ec/appdes/sistut.php?sid=32 | 8rid=500                       |                   |                        |                  | Ϋ́          | • | Θ |  |
|---------------------------------------------|-------------------------------------|-------------------------------------|--------------------------------|-------------------|------------------------|------------------|-------------|---|---|--|
| 🔢 Aplicaciones 🔕 osTicket 🖬                 | nicio de 🧕 Corre                    | o - v.malavero 🥥 UPSE:Aplicaciones. | 🖌 Configuración de E 🖌 Ire     | talación de Eclip | 🖌 Configuración de E., | 🛃 jQuery Toolbar |             |   |   |  |
| A CONTRACTOR                                | <b>olicacione</b><br>iistema de Tut | orias                               |                                |                   |                        |                  |             |   |   |  |
| Biernenido (6)                              | Iricio Practicas                    | Pre-profesionales ×                 |                                |                   |                        |                  |             |   |   |  |
| Docente<br>Cambiar clave                    | €Nuevo 🖋 آ                          | iditar Practices                    |                                |                   |                        |                  |             |   | Ì |  |
| Rás aplicaciones                            | Identificacio                       | n Estudiante                        |                                |                   |                        | Total horas      | de practica |   |   |  |
| 🔛 Salir del aistema                         | > 0919656546                        | BAQUERIZO EIGUEROA IEEEE            | ISON OSWALDO                   |                   |                        | 414              |             |   |   |  |
| Opciones del sistema                        | D013084183                          | TARA PANAMITO ILIAN MARCO           |                                |                   |                        | 480              |             |   |   |  |
| 4 🔄 Procesos                                | ▶ 0921511499                        | ORELLANA LUCUMI VICENTE 7           | RZO FIGUEROA JEFFERSON OSWALDO |                   |                        | 480              |             | - |   |  |
| Procticas Pre-profesionales     M Consultas | > 0924069832                        | PEÑA LEON JEANETH BOCIO             |                                |                   |                        | 480              |             |   |   |  |
| Practicas Preprofesionales                  | ▶ 0918502182                        | SANCHEZ TRONCOSO ANDRES             | HERNAN                         |                   |                        | 400              |             | _ |   |  |
|                                             | > 0926460445                        | MATIAS GALDEA CELIA PAOLA           |                                |                   |                        | 320              |             |   |   |  |
|                                             | ▶ 0926056037                        | TOMALA SUAREZ CESAR AND             | ES                             |                   |                        | 480              |             |   |   |  |
|                                             | 0502676893                          | PILATASIG MONTALUISA EDIS           | ON PAUL                        |                   |                        | 400              |             |   |   |  |
|                                             | > 0924923667                        | POW-CHON-LONG SANCHEZ O             | RISTINA JOSEFA                 |                   |                        | 402              |             |   |   |  |
|                                             | ▶ 0922584404                        | GONZALEZ CHIQUITO JENNIF            | ER SUSANA                      |                   |                        | 388              |             | _ |   |  |
|                                             | > 0928388560                        | ASENCIO SUAREZ FAVIO AND            | RES                            |                   |                        | 359              |             |   |   |  |
|                                             | ▶ 0928411008                        | RODRIGUEZ BORBOR ANIBAL             | ROBERTO                        |                   |                        | 486              |             |   |   |  |
|                                             | > 0926670225                        | ORRALA RUIZ JUAN CARLOS             |                                |                   |                        | 480              |             |   |   |  |
|                                             | ▶ 0920076650                        | FRANCO SUQUILANDA CAROL             | INA JOHANNA                    |                   |                        | 510              |             |   |   |  |
|                                             | ▶ 0924851710                        | ARMIJOS LAINEZ DIANA ANAS           | EL.                            |                   |                        | 380              |             |   |   |  |
|                                             | > 0928355346                        | MAGALLANES TOMALA JORGE             | LEONARDO                       |                   |                        | 326              |             |   |   |  |
|                                             | > 2400098741                        | OÑA MUÑOZ JOHANNA NATHA             | LY                             |                   |                        | 390              |             |   |   |  |
|                                             | > 0926466796                        | GABINO ORRALA GEOVANNY              | AVIER                          |                   |                        | 496              |             |   |   |  |
|                                             | ▶ 2400007743                        | GONZABAY FIGUEROA MANUE             | L EDUARDO                      |                   |                        | 726              |             |   |   |  |
|                                             | > 0913985313                        | GOMEZ BORBOR RICHARD HE             | NRY                            |                   |                        | 400              |             |   |   |  |
|                                             |                                     |                                     |                                |                   |                        |                  |             |   |   |  |

Por cada estudiante se muestra el detalle de prácticas realizadas y registradas.

|                                    | Joro I                                                                                           | aplicaciones.u                                                                                                    | ipse.edu.ec/ap                                                                                            | pdes/sistut.php?sid=32&rid=500                                                                                                    | )                                             |                             |                  |                                                                    |                 | \$            | 2     | € |
|------------------------------------|--------------------------------------------------------------------------------------------------|----------------------------------------------------------------------------------------------------|----------------------------------------------------------------------------------------------------|----------------------------------------------------------------------------------------------------|-----------------------------------------------|-----------------------------|------------------|--------------------------------------------------------------------|-----------------|---------------|-------|---|
| licaciones 🔞 osTicket 🗈            | înicie d                                                                                         | le 🧕 Corre                                                                                                    | o - v.malavero                                                                                            | 🕑 UPSE:Aplicaciones 🌱 C                                                                                                    | onfiguración de E 🛛 🌱 Inst                    | talación de Eclip 💉 Configu | uración de E 🛛 🌌 | Query Toolbar                                                      |                 |               |       |   |
| AL PENINSULA                       | <b>plic</b><br>Siste                                                                             | cacione<br>ma de Tut                                                                                                    | s Web                                                                                                    | UPSE                                                                                                    |                                               |                             |                  |                                                                    |                 |               |       |   |
| lo 🛞                               | Inic                                                                                             | io Practicas                                                                                                    | Pre-profesion                                                                                             | ales ×                                                                                                    |                                               |                             |                  |                                                                    |                 |               |       |   |
| erte .                             | ۲                                                                                                | Nuevo 🖌 E                                                                                                    | iditar Practica                                                                                           |                                                                                                    |                                               |                             |                  |                                                                    |                 |               |       |   |
| bier cleve                         |                                                                                                  |                                                                                                    |                                                                                                    |                                                                                                    |                                               |                             |                  |                                                                    |                 |               |       |   |
| aplicaciones                       |                                                                                                  | Identificacion                                                                                                    | n Estudian                                                                                                | te                                                                                                    |                                               |                             |                  | Teta                                                               | al horas de pra | ictica        |       | * |
| r del sistema                      | -                                                                                                | 0919656546                                                                                                    | BAQUER                                                                                                    | IZO FIGUEROA JEFFERSON OS                                                                                                    | WALDO                                         |                             |                  | 414                                                                |                 |               |       |   |
| nes del sistema                    |                                                                                                  |                                                                                                    | Desile de                                                                                                 | to all solution                                                                                                    | The state is a state of the                   | Comes Constitut             | 110.000          | Fache Talala                                                       | Franke File     | Callin Traban | C     |   |
| resos<br>Frattas fra profestorales |                                                                                                  | 10                                                                                                    | Periodo                                                                                                   | Institucion                                                                                                    | Tipo de Institución                           | campo Específico            | Horas            | Pecha Inicio                                                       | Fecha Fin       | Call. Tutor   | Callt |   |
| sitas                              |                                                                                                  | 2438                                                                                                    | 2009-2010.                                                                                                | GOBLERNO AUTONOMO DE                                                                                                    | INSTITUCIÓN PUBLICA                           | AMBIENTAL                   | 414              | 2015-12-1                                                          | 2016-02-1       |               |       |   |
| Practicas Preprofesionales         |                                                                                                  |                                                                                                    |                                                                                                    |                                                                                                    |                                               |                             |                  |                                                                    |                 |               |       |   |
| Practice: Preprofesionales         |                                                                                                  | 4                                                                                                    |                                                                                                    |                                                                                                    |                                               |                             | Total:414        |                                                                    |                 |               |       |   |
| Factor Peroferinale                | •                                                                                                | 4                                                                                                    | JARA PA                                                                                                   | NAMITO JUAN MARCO                                                                                                    |                                               |                             | Total:414        | 480                                                                |                 |               |       |   |
| Factore Prezidentinales            | b                                                                                                | <<br>0913984183<br>0921511499                                                                                                    | JARA PA                                                                                                   | NAMITO JUAN MARCO                                                                                                    |                                               |                             | Total:414        | 480                                                                |                 |               |       |   |
| Factor Provinsion                  | b<br>b                                                                                           | <pre>4 0912984183 0921511499 0024080832</pre>                                                                                                    | JARA PA<br>ORELLAJ<br>PEÑA LE                                                                             | NAMITO JUAN MARCO<br>IA LUCUMI VICENTE MAURICIO<br>DI JEANETH ROCIO                                                                                                    |                                               |                             | Total:414        | 480                                                                |                 |               |       |   |
| Protose Procedulo sela             |                                                                                                  | <pre>&lt;   0013084183 0921511499 0024080832 0918562182</pre>                                                                                                    | DARA PA<br>ORELLAI<br>PEÑA LE<br>SANCHE                                                                   | NAMITO JUAN MARCO<br>NA LUCUMI VICENTE MAURICIO<br>ON JRANIETH ROCID<br>2 TRONCOSO ANDRES NE OFF                                                                                                    | D                                             | 800)                        | Total:414        | 480<br>480<br>480<br>406                                           |                 |               |       |   |
| Protose Propriésorales             | b<br>b<br>b<br>b                                                                                 | <pre>&lt;   0913984183 0921511499 0024089832 0918562182 0026400445</pre>                                                                                                    | DARA PA<br>ORELLAJ<br>PEÑA LE<br>SANCHE<br>MATIAS                                                         | NAMITO JUAN MARCO<br>IA LUCUMI VICENTE MAURICIO<br>IN JEANETH ROCIO<br>Z TRONCOSO ANDRES HE OE<br>GUIDEA CELLA PADIA                                                                                                    | D                                             | 800)                        | Total: 414       | 480<br>480<br>480<br>406<br>320                                    |                 |               |       |   |
| Factor Provokatovika               | b<br>b<br>b<br>b<br>b<br>b                                                                       | <pre></pre> 0913984183 0921511499 0024080832 0918562182 092660445 0926056017                                                                                                    | JARA PA<br>ORELLAJ<br>PEÑA LE<br>SANCHE<br>MATTAS<br>TOMALA                                               | NAMITO JUAN MARCO<br>A LUCUMI VICINTE MAURICIO<br>DI BANETI NOCID<br>Z TRONCOSO ANDRES HC.<br>GLIDA CETJA PAOLA<br>SUARZE CESAR ANDRES                                                                                          | D                                             | 100                         | Total:414        | 480<br>480<br>480<br>406<br>320<br>490                             |                 |               |       |   |
| Pretoar Prepokatovila              | 2 2 2 2 2 2 2 2 2 2 2 2 2 2 2 2 2 2 2                                                            | 0913984183 0921511499 0924080832 0918562182 0926056027 0502640445 0926056027 0502676893                                                                                                    | ORELLAI<br>ORELLAI<br>PEÑA LE<br>SANCHE<br>MATIAS<br>TOMALA<br>PILATAS                                    | NAMITO JUAN MARCO<br>AL LUCUMI VICENTE MAURICIC<br>DI BANARTH KOCIO<br>ZI KONCOO ANDRES HC. OPEL<br>GALIDA CELLA ROLA<br>SUJARZ CEGAR ANDRES<br>TO MOTTA LUSA ESISAN PAUL                                                       | D<br>LLANA LUCUMI VICENTE MAMI                | 800)                        | Total:414        | 480<br>480<br>406<br>320<br>480<br>480<br>480<br>480               |                 |               |       |   |
| Partici Pagekaraka                 | 1 1 1 1 1 1 1 1 1 1 1 1 1 1 1 1 1 1 1                                                            | <ul> <li></li> <li></li> <li><td>ARA PA<br/>ORELLAP<br/>PEÑA LE<br/>SANCHE<br/>MATIAS<br/>TOMALA<br/>PILATAS</td><td>NAMITO JUAN MARCO<br/>AL LUCUM VICENTE MARICIO<br/>DI SANETE NOCIO<br/>Z TRONCOSO ANDRES HEL<mark>ONE</mark><br/>DUREZ CERA ANDRES<br/>DE NOLTA UNA EDISON PAUL<br/>DI ANDRES CRISTINA DUNA</td><td>)<br/>LIANA LUCUNE VICENTE MAUR<br/>JOSEFA</td><td>800)</td><td>Total:414</td><td>480<br/>480<br/>406<br/>327<br/>490<br/>400<br/>400<br/>400</td><td></td><td></td><td></td><td></td></li></ul> | ARA PA<br>ORELLAP<br>PEÑA LE<br>SANCHE<br>MATIAS<br>TOMALA<br>PILATAS                                     | NAMITO JUAN MARCO<br>AL LUCUM VICENTE MARICIO<br>DI SANETE NOCIO<br>Z TRONCOSO ANDRES HEL <mark>ONE</mark><br>DUREZ CERA ANDRES<br>DE NOLTA UNA EDISON PAUL<br>DI ANDRES CRISTINA DUNA                                          | )<br>LIANA LUCUNE VICENTE MAUR<br>JOSEFA      | 800)                        | Total:414        | 480<br>480<br>406<br>327<br>490<br>400<br>400<br>400               |                 |               |       |   |
| Petto Performin                    | 2<br>2<br>2<br>2<br>2<br>2<br>2<br>2<br>3<br>2<br>3<br>2<br>3<br>3<br>3<br>3<br>3<br>3<br>3<br>3 | <ul> <li>0913984183</li> <li>0921511499</li> <li>0924080832</li> <li>0918562162</li> <li>0926056027</li> <li>0926056027</li> <li>0926056027</li> <li>0926056027</li> <li>0922584404</li> </ul>                                                                                                    | I JARA PA<br>ORELLAJ<br>PRÑA LE<br>SANCHE<br>MATIAS<br>TOMALA<br>PILATAS<br>POW-CH<br>GONZAL              | NAMITO JUAN MARCO<br>IA LUCUMT VICENTE MARRICIC<br>ON BANATH KOCIO<br>TIONICOSO ANORES HEQUIL<br>CALIDA CHILA PAOLA<br>DURAEZ CESAR ANORES<br>IG MONTALUISA EDISON PAUL<br>ON-LONG SANCHEZ CUBLITIA<br>E CHIQUITO SINUTER SUSAN | D<br>LANK LUCUME YED/TE MAU<br>JOSEFA<br>NA   |                             | Total:414        | 480<br>460<br>460<br>460<br>460<br>460<br>400<br>400<br>368        |                 |               |       |   |
| Petro Peydennia                    | 8<br>8<br>8<br>8<br>8<br>8<br>8<br>8<br>8<br>8<br>8                                              | 4<br>0913984183<br>0921511499<br>0024080832<br>0926056027<br>052645645<br>0926956027<br>0522647683<br>092258446<br>092258446<br>092258446<br>092258446<br>092258446<br>092258446<br>092258446                                                                                                    | I JARA PA<br>ORELLA?<br>PRIVA LE<br>SANCHE<br>MATIAS<br>TOMALA<br>PILATAS<br>POW-CH<br>GONZALL<br>GONZALL | NAMITO JUAN MARCO<br>AL LUCUNT VICENTE MARICIO<br>DI SMARTE NOCIO<br>Z TRONCOSO ANDEC HCIO<br>SUAREZ CESAR ANDRES<br>EL ANDRES CESAR ANDRES<br>ES CHOUTO SINIFER SUAM<br>EZ CHOUTO SINIFER SUAM<br>SUAREZ EAVO ANDRES           | )<br>Lana Lucare victore made<br>Josefa<br>Ma |                             | Total:414        | 480<br>460<br>480<br>400<br>400<br>400<br>400<br>300<br>300<br>359 |                 |               |       |   |

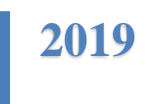

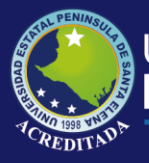

2019

#### Botón: Nuevo

Al dar clic en este botón, aparecerá un formulario que permite:

1. Digitar número de cédula del estudiante (presionar la tecla enter) y busca los datos para completar nombres y apellidos

| ← → C ▲ No es se           | guro   aplicaciones.ups<br>Inicio de 🔇 UPSE:Ac      | te.edu.ec/appdes/sist | t.php?tiid=328vid=500                                        | ⇒ ¶₀ Θ : |
|----------------------------|-----------------------------------------------------|-----------------------|--------------------------------------------------------------|----------|
| Biervenide e               | Dicaciones<br>Sistema de Tutor<br>Inda Practicas Pr | Web UPS               | E                                                            |          |
| Docente                    | ⊛Nuevo 🖌 Edr                                        | itar Practicas        | hadian 2                                                     | i i i    |
| Cambiar claus              |                                                     |                       |                                                              |          |
| Más aplicaciones           | Identification                                      | Estudiante            | Grabar practica al horas de practic                          | a 🔺      |
| 🏜 Salir del aisterna       | > 0919656546                                        | BAQUERIZO FIG         | dertification Periodo                                        |          |
| Opciones del sistema       | ▶ 0913984183                                        | JARA PANAMITO         | 2450152380 Por favor seleccione *                            |          |
| Processos                  | → 0921511499                                        | ORELLANA LUCU         | GABRIELA ESTEFANIA PANCHANA VERA                             |          |
| # 🕀 Consultan              | ▶ 0924089832                                        | PEÑA LEON JEAR        | Institucion                                                  |          |
| Practicas Preprofesionales | > 0918562182                                        | SANCHEZ TRON          | Por favor seleccione v                                       |          |
|                            | ▶ 0926460445                                        | MATIAS GALDEA         | Compo Específico Horas                                       |          |
|                            | ▶ 0926056037                                        | TOMALA SUAREZ         | Inico En Colificación docente tutor Colificación empresarial |          |
|                            | ▶ 0502676893                                        | PILATASIG MON         | 2019-07-09                                                   |          |
|                            | > 0924923667                                        | POW-CHON-LON          |                                                              |          |
|                            | > 0922584404                                        | GONZALEZ CHIQ         | ITO JENNIFER SUSANA 388                                      |          |
|                            | > 0928388560                                        | ASENCIO SUARE         | FAVIO ANDRES 259                                             |          |
|                            | ▶ 0928411008                                        | RODRIGUEZ BOR         | OR ANIBAL ROBERTO 486                                        |          |
|                            | ▶ 0926670225                                        | ORRALA RUIZ JU        | N CARLOS 480                                                 |          |
|                            | ▶ 0920076650                                        | FRANCO SUQUEL         | NDA CAROLINA JOHANNA 510                                     |          |
|                            | ▶ 0924851710                                        | ARMIJOS LAINEZ        | DIANA ANABEL 380                                             |          |
|                            | ▶ 0928355346                                        | MAGALLANES TO         | IALA JORGE LEONARDO 326                                      |          |
|                            | ▶ 2400098741                                        | OÑA MUÑOZ JOH         | INNA NATHALY 290                                             |          |
|                            | > 0926466798                                        | GABINO ORRALA         | GEOVANNY JAVTER 496                                          |          |
|                            | 2400007742                                          | GONZABAY FIGU         | ROA MANUEL EDUARDO 726                                       |          |
|                            | > 0913965313                                        | GOMEZ BORBOR          | NCHARD HENRY 400                                             |          |

2. Se debe seleccionar periodo e institución.

| ← → C ▲ No es seg          | ro   aplicaciones.upse.edu.ec/appdes/sistut  | .php?sid=328erid=500                                       | x 😋 🖯 :              |
|----------------------------|----------------------------------------------|------------------------------------------------------------|----------------------|
| All PENINSULA AL           | olicaciones Web UPS                          | E                                                          |                      |
| Servenido 🛞                | Inicio Practicas Pre-profesionales ×         |                                                            |                      |
| Decente                    | ⊛Nuevo ∥Editar Practicas                     | ractions                                                   | 8                    |
|                            |                                              | -                                                          |                      |
| Has apresentes             | Identificacion Estudiante                    | Grabar practica                                            | si horas de practica |
| Bahr del sistema           | ▶ 0919656546 BAQUERIZO FIG                   | Identification Periodo                                     |                      |
| Opciones del sistema       | ▶ 0913984183 JARA PANAMITO                   | 2450152380 2019-1 SEMESTICAL MRESENCIAL *                  |                      |
| Dramtina Pre profesionales | <ul> <li>0921511499 ORELLANA LUCU</li> </ul> | GABRIELA ESTEFANIA                                         |                      |
| Consultas                  | ▶ 0924089832 PEÑA LEON JEAN                  | Institucion 2016-1 SEMESTRAL PRESENCIAL                    |                      |
| Practicas Preprofesionales | 0918562182 SANCHEZ TRONK                     | Por favor seleccione 2010-2 SERESTRAL PRESENCIAL           | ·                    |
|                            | ▶ 0926460445 MATIAS GALDEA                   | 2017-2 SEMESTRAL PRESENCTAL                                |                      |
|                            | ▶ 0926056037 TOMALA SUAREZ                   | http = P 2017-2 Series TAL PRESENCTAL alfection empresenal |                      |
|                            | ▶ 0502676893 PILATASIG MON                   | 2019-07-09 III 2 2018-2 SEMESTRAL PRESENCTAL               |                      |
|                            | ▶ 0924923667 POW-CHON-LON                    | 2010-1 SEMESTRAL PRESENCTAL                                |                      |
|                            | ▶ 0922584404 GONZALEZ CHIQU                  | ITO JENNIFER SUSANA                                        | 388                  |
|                            | ▶ 0928388560 ASENCIO SUAREZ                  | FAVIO ANDRES                                               | 350                  |
|                            | 0928411008 RODRIGUEZ BORB                    | OR ANIBAL ROBERTO                                          | 486                  |
|                            | ▶ 0926570225 ORRALA RUIZ JUA                 | N CARLOS                                                   | 480                  |
|                            | ▶ 0920076650 FRANCO SUQUILA                  | NDA CAROLINA JOHANNA                                       | 510                  |
|                            | ▶ 0924851710 ARMIXOS LAINEZ I                | DIANA ANABEL                                               | 380                  |
|                            | ▶ 0928355346 MAGALLANES TOM                  | ALA JORGE LEONARDO                                         | 326                  |
|                            | ▶ 2400098741 OÑA MUÑOZ 30HA                  | NNA NATHALY                                                | 390                  |
|                            | ▶ 0926466798 GABINO ORRALA 0                 | SEOVANNY JAVIER                                            | 496                  |
|                            | ▶ 2400007742 GONZABAY FIGUE                  | ROA MANUEL EDUARDO                                         | 726                  |
|                            | ▶ 0913985313 GOMEZ BORBOR R                  | ICHARD HENRY                                               | 400                  |
|                            |                                              |                                                            |                      |

| ← → C ▲ No es seg                  | uro   aplicaciones.upse | .edu.ec/appdes/sistu | .t.php?sid=32&rid=500 |                             |   |                      | ф 🜏 | Θ | ÷ |
|------------------------------------|-------------------------|----------------------|-----------------------|-----------------------------|---|----------------------|-----|---|---|
| 🔢 Aplicaciones 👩 osTicket i b      | nicio de 🥥 UPSEsépi     | Ecaciones            |                       |                             |   |                      |     |   |   |
| AL PENINSUL PAR                    | olicaciones             | Web UPS              | 5E                    |                             |   |                      |     |   |   |
| Bienvenido (4)                     | Iricio Practicas Pr     | e-profesionales ×    |                       |                             |   |                      |     |   |   |
| Docerte                            | @Nuevo 🖌 Edit           | ar Practicas         | Practicas             |                             |   | 0                    |     | Ì |   |
| Cambiar clave                      |                         |                      |                       |                             |   |                      |     |   |   |
| Más aplicaciones                   | Identification          | Estudiante           | Grabar practica       |                             |   | il horas de practica |     | - |   |
| Salir del sistema                  | ▶ 0919556546            | BAQUERIZO FIG        | identificacion        | Periodo                     |   |                      |     |   |   |
| Opciones del sistema               | ▶ 0913984183            | JARA PANAMITO        | 2450152380            | 2010-1 SEMESTRAL PRESENCIAL | Ŧ |                      |     |   |   |
| Procesos     Procesos     Procesos | ▶ 0921511499            | ORELLANA LUCU        | GABRIELA ESTEFANIA    | PANCHANA VERA               |   |                      |     |   |   |
| 4 🔁 Consultas                      | > 0924089832            | PEÑA LEON JEAR       | Institucion           |                             |   |                      |     |   |   |
| Practices Preprofesionales         | ▶ 0918562182            | SANCHEZ TRON         | Por favor seleccione  |                             | * |                      |     |   |   |
|                                    | > 0926460445            | MATIAS GALDEA        | PEUN                  |                             |   |                      |     |   |   |
|                                    | ▶ 0926056037            | TOMALA SUAREA        | PETROAMAZONAS EP      |                             |   |                      |     |   |   |
|                                    | ▶ 0502676893            | PELATASIG MON        | PETROECUADOR          |                             |   |                      |     |   |   |
|                                    | ▶ 0924923667            | POW-CHON-LON         | PETROGUARD CIA LT     | DA                          |   |                      |     |   |   |
|                                    | > 0922584404            | GONZALEZ CHIQU       | UT                    |                             |   | 388                  |     |   |   |
|                                    | ▶ 0928388560            | ASENCIO SUAREZ       | 2.8                   |                             |   | 359                  |     |   |   |
|                                    | ▶ 0928411008            | RODRIGUEZ BORE       | BC                    |                             |   | 486                  |     |   | 1 |
|                                    | ▶ 0926570225            | ORRALA RUIZ JUA      | AN                    |                             |   | 480                  |     |   |   |
|                                    | > 0920076650            | FRANCO SUQUILA       | NDA CAROLINA JOHAN    | NA.                         |   | 510                  |     |   |   |
|                                    | ▶ 0024851710            | ARMIJOS LAINEZ       | DIANA ANABEL          |                             |   | 380                  |     |   |   |
|                                    | > 0928355346            | MAGALLANES TOP       | MALA JORGE LEONARDO   |                             |   | 326                  |     |   |   |
|                                    | ▶ 2400098741            | OÑA MUÑOZ JOHA       | ANNA NATHALY          |                             |   | 390                  |     |   |   |
|                                    | > 0926466798            | GABINO ORRALA        | GEOVANNY JAVIER       |                             |   | 496                  |     |   |   |
|                                    | ▶ 2400007742            | GONZABAY FIGUE       | EROA MANUEL EDUARDO   |                             |   | 720                  |     |   |   |
|                                    | > 0913985313            | GOMEZ BORBOR         | RICHARD HENRY         |                             |   | 400                  |     |   |   |
|                                    |                         |                      |                       |                             |   |                      |     |   | ( |

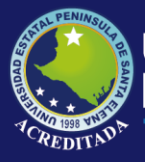

 Completar todos los campos: *Campo específico:* área donde desarrolló las prácticas. *Horas:* cantidad de horas de prácticas realizadas. *Inicio:* fecha de inicio de prácticas *Fin:* fecha de culminación de prácticas. *Calificación docente tutor:* calificación asignada por el docente tutor. *Calificación empresarial:* calificación asignada por la empresa en donde se realizaron las prácticas.

Nota: todos los campos son obligatorios.

| ← → C ▲ No es seg<br>Aplicaciones @ osTicket = 2 | uro  <br>nicio d | aplicaciones.upse       | edu.ec/appdes/sist | php?bid=128irid=500                                            | ¢ | • | Θ        | 1 |
|--------------------------------------------------|------------------|-------------------------|--------------------|----------------------------------------------------------------|---|---|----------|---|
| Appendix Appendix Appendix                       | olio<br>iste     | caciones<br>ma de Tutor | Web UP             | E                                                              |   |   |          |   |
| •                                                | Inc              | Practicas Pr            | e-protesionales A  |                                                                |   |   |          |   |
| 4.8 é<br>Docente                                 |                  | Nuevo 🥒 Edit            | ar Practicas       |                                                                |   |   |          |   |
| Cambler clave                                    |                  |                         |                    | tachcas 🔯                                                      |   |   |          |   |
| Ais aplicaciones                                 |                  |                         |                    | Coherenation                                                   |   |   |          |   |
| 🙆 Salir del sistema                              |                  | Identification          | listudiante        | al horas de practica                                           |   |   |          |   |
| Opciones del sistema                             | -                | 0010030346              | TARA RANAMITO      | 2450152380 2019-1 SEMESTRAL PRESENCIAL *                       |   |   |          |   |
| A C Process                                      | -                | 0021511400              | ORFLLANA LUCI      | Nontres Apelidos                                               |   |   |          |   |
| C Pressions Pre-professoralies                   | -                | 0924089837              | PEÑA LEON JEAN     | Inductor of tenents. Partonina Vers.                           |   |   |          |   |
| Practicas Preprofesionales                       | -                | 0918562182              | SANCHEZ TRON       | PETROECUADOR                                                   |   |   |          |   |
|                                                  | Þ                | 0926460445              | MATIAS GALDEA      | Campo Específico Horas                                         |   |   |          |   |
|                                                  | Þ                | 0926056037              | TOMALA SUARE       | Inkio Fin Calificación doconte tutor Calificación compresental |   |   |          |   |
|                                                  | ÷                | 0502676893              | PILATASIG MON      | 2019-05-01 III 2019-00-07 III 90 90                            |   |   |          |   |
|                                                  | Þ                | 0924923667              | POW-CHON-LON       |                                                                |   |   |          |   |
|                                                  | ŀ                | 0922584404              | GONZALEZ CHIQ      | ITO JENNIFER SUSANA 368                                        |   |   |          |   |
|                                                  | ÷                | 0928388560              | ASENCIO SUARE      | FAVIO ANDRES 359                                               |   |   |          |   |
|                                                  | ÷                | 0928411008              | RODRIGUEZ BOR      | OR ANIBAL ROBERTO 485                                          |   |   | <b>.</b> | 4 |
|                                                  | ÷                | 0926670225              | ORRALA RUIZ JU     | N CARLOS 460                                                   |   |   |          |   |
|                                                  | ÷                | 0920076650              | FRANCO SUQUILI     | NDA CAROLINA JOHANNA 510                                       |   |   |          |   |
|                                                  | ŀ                | 0924851710              | ARMIJOS LAINEZ     | DIANA ANABEL 380                                               |   |   |          |   |
|                                                  | ÷                | 0928355346              | MAGALLANES TO      | IALA JORGE LEONARDO 326                                        |   |   |          |   |
|                                                  | P.               | 2400098741              | OÑA MUÑOZ JOH      | NNA NATHALY 200                                                |   |   |          |   |
|                                                  | F                | 0926466798              | GABINO ORRALA      | SEOVANNY JAVIER 495                                            |   |   |          |   |
|                                                  | F                | 2400007742              | GONZABAY FIGU      | ROA MANUEL EDUARDO 726                                         |   |   |          |   |
|                                                  | P.               | 0913985313              | GOMEZ BORBOR       | JCHARD HENRY 400                                               |   |   |          |   |

Cuando haya terminado de llenar todos los campos, clic en *Grabar práctica*. Y se actualiza el listado.

#### Buscar en el listado

Si desea ordenar o filtrar el listado, debe ubicarse en la parte derecha de cada título y realizar la acción que desee.

| es seguro   apri  | ilcaciones.upse | and substantial second second s |    |            |             |   |  |  |
|-------------------|-----------------|----------------------------------------------------------------------------------------------------|----|------------|-------------|---|--|--|
| icket : Inicio de | Ø UPSEIAp       | icaciones                                                                                                    |    |            |             |   |  |  |
|                   |                 |                                                                                                    |    |            |             |   |  |  |
| Aplica            | ciones          | Web UPSE                                                                                                    |    |            |             |   |  |  |
| Sistema           | a de Tutori     | ías                                                                                                    |    |            |             |   |  |  |
| ( Inicio          | Practicas Pr    | e-profesionales × Practicas Preprofesionales ×                                                                                                    |    |            |             |   |  |  |
|                   |                 |                                                                                                    |    |            |             |   |  |  |
| € Nut             | Jevo 🖋 Edit     | ar Practicas                                                                                                    |    |            |             |   |  |  |
|                   |                 |                                                                                                    |    |            |             |   |  |  |
| Ide               | dentification   | Estudiante                                                                                                    | T  | otal horas | de practica |   |  |  |
| ▶ 10              | 053785240       | AGUIRRE DIAZ MONICA LEANDRA                                                                                                    | 41 | Sort Asce  | nding       |   |  |  |
| + 09              | 924851710       | ARMIJOS LAINEZ DIANA ANABEL                                                                                                    | 1  | Sort Dasc  | ending      |   |  |  |
| ▶ 24              | 400218505       | ASENCIO MIRABA CARLOS ADRIAN                                                                                                    |    | Remove 5   | Sort        |   |  |  |
| ▶ 09              | 928388560       | ASENCIO SUAREZ FAVIO ANDRES                                                                                                    |    | OW LOWS    | shere       | _ |  |  |
| → 17              | 721791638       | BALCECA VILLON OSCAR JOSUE                                                                                                    | 00 | ntains     |             |   |  |  |
| ▶ 09              | 929011781       | BAQUE ALEJANDRO RICHARD ERNESTO                                                                                                    | P/ | WCHANA     | VERA        |   |  |  |
| ► 09              | 919656546       | BAQUERIZO FIGUEROA JEFFERSON OSWALDO                                                                                                    | A  | - br       |             |   |  |  |
| ► 09              | 921643557       | BAZAN TUMBACO JIM WALTER                                                                                                    | cc | entains    | Ŧ           |   |  |  |
| ► AP              | P468441         | BENAVIDES CHALACAN JOHANNA ELIZABETH                                                                                                    |    |            |             |   |  |  |
| ▶ 24              | 400089070       | BERNABE CRUZ NATHALIE LISSETTE                                                                                                    |    | Filter     | Clear       |   |  |  |
| ▶ 24              | 450103904       | BERNABE TOMALA MIGUEL ANTONIO                                                                                                    |    |            |             |   |  |  |
| ▶ 24              | 400105868       | BOLAÑOS OLAYA ANDRES VICTORIANO                                                                                                    | 3  | 68         |             |   |  |  |
| ▶ 24              | 400120966       | BORBOR DE LOS SANTOS OSWALDO JAVIER                                                                                                    | 4  | 80         |             |   |  |  |
| ► 09              | 327177428       | BRITO AVILA EDISON ANDRES                                                                                                    | 3  | 19         |             |   |  |  |
| ► 05              | 503687030       | BUNCE VILLACIS MONICA JEANETH                                                                                                    | 5  | 49         |             |   |  |  |
| ▶ 17              | 716524568       | BUSTOS MORENO MAURICIO ADRIAN                                                                                                    | 1  | 86         |             | _ |  |  |
| > FB              | 3409134         | CAICEDO POTOSI JHON KEVIN                                                                                                    | 2  | 42         |             |   |  |  |
| > 17              | /23261846       | CARRANZA QUINATOA GISSELA CAROLINA                                                                                                    | 2  | 84         |             |   |  |  |
| F 24              | 100290868       | CEVALLOS TIGRERO KATHERINE ANDREA                                                                                                    | 3  | 70         |             | _ |  |  |
| 24                | 400004484       | MANDOLA/ EDOMA/ MAID XID/ENTE                                                                                                    |    | 1.14       |             |   |  |  |

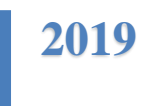

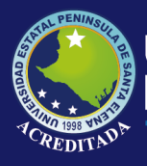

En este caso se ha filtrado por apellido: *Panchana Vera*. (que es el estudiante que se registró en el ejercicio anterior)

| Aplicationer Contract a loco      | icccione<br>tema de Tuto        | s Web                     | UPSE                              |                     |                  |          |              |           |                             |          |  |  |
|-----------------------------------|---------------------------------|---------------------------|-----------------------------------|---------------------|------------------|----------|--------------|-----------|-----------------------------|----------|--|--|
| Aplier Peninsura Aplieration Sist | <b>icacione</b><br>tema de Tuto | s Web                     | UPSE                              |                     |                  |          |              |           |                             |          |  |  |
| Dienvenido 🛞 In                   | nicio Practicas I               |                           |                                   |                     |                  |          |              |           |                             |          |  |  |
|                                   |                                 | Pre-profesiona            | eles X Practicas Preprofesionales | ×                   |                  |          |              |           |                             |          |  |  |
| Docente                           | 🛞 Nuevo 🥜 Ec                    | ditar Practicas           |                                   |                     |                  |          |              |           |                             |          |  |  |
| Mas aplicaciones                  | Identification                  | Identificacion Istudiante |                                   |                     |                  |          |              |           | ↑ Y Total horas de practica |          |  |  |
| Salir del sistema                 | 2450152380                      | PANCHAN                   | IA VERA GABRIELA ESTEFANIA        |                     |                  |          | 20           | 0         |                             |          |  |  |
| Proceses                          | id                              | Periodo                   | Institucion                       | Tipo de institucion | Campo Específico | Horas    | Fecha Inicio | Fecha Fin | Calif. Tutor                | Calif. E |  |  |
| E Presiden Pre-anderstalen        | 3967                            | 2019-1 SE                 | ASOCIACION SMC ECUADO             | INSTITUCION PRIVADA | CAMPO            | 20       | 0 2019-05-0  | 2019-07-0 | 90                          | 90       |  |  |
|                                   |                                 |                           |                                   |                     |                  | Total:20 | D            |           |                             |          |  |  |

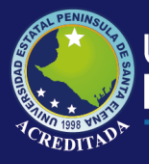

#### Botón: Editar práctica

Si desea editar la información de las prácticas de un estudiante, debe seleccionar el registro del estudiante, y dar clic en Editar Practica, para ver las prácticas registradas.

| ← → C ▲ No es seg<br>Aplicaciones ⊗ osTicket : In | gura   aplicaciones.upes.edu.ec/uppdov/eint.rt.php?ixid=307/rtid=500<br>Inkis.de=     |                         | Ŷ        | 6 | θ    | 1 |
|---------------------------------------------------|---------------------------------------------------------------------------------------|-------------------------|----------|---|------|---|
| STAL PENINGUT & A                                 | plicaciones Web UPSE<br>Sistema de Tutorias                                           |                         |          |   |      |   |
| Dienvenido (K)                                    | Sricio Practicas Pre-profesionales X Proticas Preprofesionales X                      |                         |          |   |      | ĺ |
| Docente                                           |                                                                                       |                         |          |   | ٦Î   |   |
| Cambiar clave                                     |                                                                                       |                         |          |   | i II |   |
| Más aplicaciones                                  | Identificacion Estudiante * Y                                                         | fotal horas de practica |          |   | 11   |   |
| Sallr del sistema                                 | > 2450152380 PANCHANA VERA GABRIELA ESTEFANIA                                         | 100                     |          |   |      |   |
| Opciones del sistema                              | Practices Registradas                                                                 |                         |          | 8 |      |   |
| Procesos     Presidicas Pre-profesionales         | Telefore and a defen                                                                  |                         |          |   |      |   |
| Carsultas     Dantinas Pressferiorales            | Reminar Practica / Rotar                                                              |                         |          |   |      |   |
|                                                   |                                                                                       |                         |          |   |      |   |
|                                                   | Periodo Institucion Tipo de institucion Campo Específico Horas Fecha Inicio Fecha Fir | Calif. tutor Calif.     | empr     |   |      |   |
|                                                   | 2019-1 SEM., ASOCIACION SMC ECUADO., INSTITUCION PRI., CAMPO 200 2019-05-0., 2019-07- | ·D 90 90                |          |   |      |   |
|                                                   |                                                                                       |                         |          |   |      |   |
|                                                   |                                                                                       |                         |          |   |      |   |
|                                                   |                                                                                       |                         |          |   |      |   |
|                                                   |                                                                                       |                         | 1        |   |      |   |
|                                                   |                                                                                       | 3                       | 1-1 of 1 |   |      |   |
|                                                   | C                                                                                     |                         |          |   |      |   |
|                                                   |                                                                                       |                         |          |   |      |   |
|                                                   |                                                                                       |                         |          |   |      |   |
|                                                   |                                                                                       |                         |          |   |      |   |
|                                                   |                                                                                       |                         |          |   |      |   |
|                                                   |                                                                                       |                         |          |   |      |   |

Seleccionar práctica, y dar clic en Editar.

Aparece el formulario que permite editar la información, procedemos a modificar los datos y luego clic en *Registrar cambios*.

| Ander Version      Alterative state     According to an antibioteche      According to an antibioteche     According to an antibioteche     According to an antibioteche     According to an antibioteche     According to an antibioteche     According to an antibioteche     According to an antibioteche     According to an antibioteche     According to an antibioteche     According to an antibioteche     According to an antibioteche     According to an antibioteche     According to an antibioteche     According to an antibioteche     According to antibioteche     According to antibiotechee     According to antibiotechee     According to antibiotechee     Ac    | ← → C ▲ No es se                                                                                                    | guro aplicaciones.upse.edu.ec/appdes/sistut.php?sid=328trid=500       | \$                           | <b>.</b> | θ |
|----------------------------------------------------------------------------------------------------|----------------------------------------------------------------------------------------------------|-----------------------------------------------------------------------|------------------------------|----------|---|
| Applicaciones Web UDSE<br>Sectors del Tutoris                                                                                                    | 👖 Aplicaciones 🛛 🛛 osTicket :                                                                                                    | Iricio de 🙆 UPIE/Aplicaciones                                         |                              |          |   |
| State         State         State <td< th=""><th>A CONTRACTOR A</th><th>plicaciones Web UPSE<br/>Sistema de Tutorías</th><th></th><th></th><th></th></td<>                                                                                                    | A CONTRACTOR A                                                                                                    | plicaciones Web UPSE<br>Sistema de Tutorías                           |                              |          |   |
| Particular de la construit de la construit de la construi    | iervetido 🤃                                                                                                    | Inicio Practicas Pre-profesionales X Practicas Preprofesionales X     |                              |          |   |
| Descrit         Antenne Menderation Market and Market and Market an                               | Contraction of the local sectors of the local sectors of the local secto | 2450152380 PANCIANA VEDA GADDIELA ESTECANIA                           | 200                          |          | 1 |
| Anter stree         Antelevise for these produces are weatherwares         Including and the street are street ar                                        | Docente                                                                                                    | Provinces Derivations                                                 |                              |          |   |
| Persona de datama Persona de la festivaria cambio Persona de la festivaria cambio Persona de | Cemblar clave<br>Más aplicaciones                                                                                                    | MEliminar Practica / Editar                                           |                              |          | h |
| Premier         Periodo         Institución         Periodo         Periodo                                                                                                    | and and an and a statements                                                                                                    | Registrar cambios                                                     |                              |          |   |
| Browne         2019 1 SDL. ADDICACION SPIC COUD         Manuar         455.0                                                                                                    |                                                                                                    | Periodo Institucion 2019-1 SEMESTRAL PRESENCEAL * a Inicio Fed        | Fin Calif. tutor Calif. empr |          |   |
| x ( ) x x 00 00 11 d1                                                                                                    | Consultas<br>El Practicas Preprofesionales                                                                                                    | 2019-1 50%, ADDCIACOV SMC COULD     ********************************* | -07-0 90 90                  |          |   |
|                                                                                                    |                                                                                                    |                                                                       | 1-1 of 1                     |          |   |

Después de esto, se actualiza el listado.

| Docente                                                 | *     | Nuevo 🥒 E      | ditar Practicas        |                     |                      |            |              |            |                 |              |        |
|---------------------------------------------------------|-------|----------------|------------------------|---------------------|----------------------|------------|--------------|------------|-----------------|--------------|--------|
| Cambiar clave<br>Nás aplicaciones<br>Sallir del sistema |       | Identificacion | 1 Estudiante           |                     |                      |            |              | Y Te       | otal horas de p | ractica      |        |
| ones del sistema                                        | 10000 | hadada         | Testinian              | Tine de lastitudes  | Comerce Free selfine | 11         | Fashe faisle | Paulos Pia | Calif Tutor     | Calif. Canan | Calif. |
| Directure Presponses oneles                             |       | 2019-1 SE.     | ASOCIACION SMC ECUADO. | INSTITUCION PRIVADA | CAMPO DE PRACTICAS   | 180        | 2019-05-0    | 2019-07-0  | 80              | 80           | 80.0   |
|                                                         |       |                |                        |                     |                      | Total: 180 |              |            |                 |              |        |
|                                                         |       |                |                        |                     |                      |            |              |            |                 |              |        |

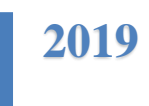

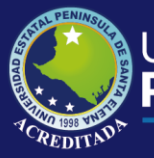

#### **Botón: Eliminar Práctica**

Si desea eliminar un registro de prácticas pre-profesionales, debe seleccionarlo, y dar clic en *Eliminar Práctica*, posterior a ello, confirmar la anulación. Y Listo!

| STAL PENINSULA                                                                    | plicaciones Web LIPSE                                                                                                    |                                                                                                    |
|-----------------------------------------------------------------------------------|----------------------------------------------------------------------------------------------------|----------------------------------------------------------------------------------------------------|
|                                                                                   | sistema de Tutorías                                                                                                    |                                                                                                    |
| Doneste                                                                           | Iricio         Practicas Preprofesionales ×           Image: President of the state of the state of the                                                                                                    |                                                                                                    |
| Cembiar clave<br>Nás epiceciones                                                  | Identification Estudiante                                                                                                    | Y Total horas de practica                                                                                                    |
| ones del sistema<br>Process                                                       | 2450152360 PANCHANA VERA GABRIELA ESTEFANIA  Practicas Registrades                                                                                                    | 100                                                                                                    |
| <ol> <li>Tracticas Preprofesionales</li> <li>Precioas Preprofesionales</li> </ol> | IBEliminar Practica 🖉 Editar                                                                                                    |                                                                                                    |
|                                                                                   | Parlodo Institución Tipo de<br>2019-1 SEM. ASOCIACION SMC ECUADO., INISTI<br>Vergenia Canton de Aniar regions<br>Parlodo Entrador de Aniar regions<br>Parlodo Institución<br>Parlodo Entrador de Aniar regions<br>Parlodo Entrador de Aniar regions<br>Parlodo Entrador de Aniar re | Corss         Fecha Inicio         Facha Fin         Calif. tutor         Calif. empr           100         2019-05-0         2019-07-0         80         80         1 |
|                                                                                   | 4(<br>()())))                                                                                                    | ><br>1-1 of 1                                                                                                    |
|                                                                                   |                                                                                                    |                                                                                                    |

Si el estudiante tiene varios registros de prácticas pre-profesionales, se actualiza la lista del detalle de prácticas, caso contrario si solo tiene un registro y se elimina, también desaparece el nombre del estudiante de la lista.

| ← → C 🔺 No es segi                | ro   aplicaciones.upse.edu.ec/appdes/sistut.php/sid=328ind=500   |                    | Ĥ <b>4</b>                | . 9 |
|-----------------------------------|------------------------------------------------------------------|--------------------|---------------------------|-----|
| 🗄 Aplicaciones 🔕 osTicket i In    | icio de 🙆 UPSErAplicaciones                                      |                    |                           |     |
| STAL PENINSUL PAR                 | blicaciones Web UPSE                                             |                    |                           |     |
| Dienvenido (4)                    | Inico Practicas Preprofesionales × Practicas Pre-profesionales × |                    |                           |     |
| Docerte                           | € Nuevo 🖌 Editar Practicas                                       |                    |                           | 1   |
| Cambiar clave                     |                                                                  |                    |                           |     |
| State aplicaciones                | Identificacion Estudiante                                        |                    | Y Total horas de practica |     |
| Opciones del sistema              |                                                                  |                    |                           |     |
| 4 CANCERS                         |                                                                  |                    |                           |     |
| Prestus Peranésianales     GROUNE |                                                                  |                    |                           |     |
| Practicas Preprofesionales        |                                                                  |                    |                           |     |
|                                   |                                                                  |                    |                           |     |
|                                   |                                                                  |                    |                           |     |
|                                   |                                                                  |                    |                           |     |
|                                   |                                                                  |                    |                           |     |
|                                   |                                                                  |                    |                           |     |
|                                   |                                                                  |                    |                           |     |
|                                   |                                                                  |                    |                           |     |
|                                   |                                                                  |                    |                           |     |
|                                   |                                                                  |                    |                           |     |
|                                   |                                                                  |                    |                           |     |
|                                   |                                                                  |                    |                           |     |
|                                   |                                                                  | No data to display |                           |     |
|                                   |                                                                  |                    |                           |     |
|                                   |                                                                  |                    |                           |     |
|                                   |                                                                  |                    |                           |     |

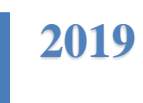

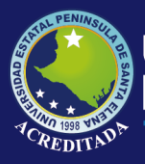

Tecnologías de la Información y Comunicación Sistema de tutorías

## CONSULTAS

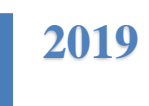

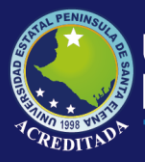

#### **Opción: Practicas Preprofesionales**

Esta opción le permite, consultar prácticas pre-profesionales que han sido asignadas y registradas.

A continuación se muestran los botones que permite realizar acciones en la interfaz.

| Buscar por:     | Muestra opciones de búsqueda:                                                                                                    |
|-----------------|----------------------------------------------------------------------------------------------------|
| # cédula:       | Si elige buscar por estudiante, debe digitar el número de cédula.                                                                                                    |
| Periodo:        | Si elige buscar por periodo, debe<br>seleccionar el periodo que desea<br>buscar.                                                                                                    |
| Fecha de inicio | Si elige buscar por fechas de inicio de<br>prácticas, debe seleccionar una fecha<br>para filtrar la búsqueda.                                                                                                    |
| Calificación:   | <ul> <li>Si elige buscar por calificación, debe seleccionar:</li> <li>Si el filtro es de Calificación de docente tutor o calificación empresarial.</li> <li>Criterio de filtro: Mayor que, Menor que, o Igual</li> <li>Y Digitar un numero para validar el criterio anterior.</li> <li>Ej. <i>Calificación empresarial Mayor que 80</i>.</li> </ul> |
| Carrera:        | Si elige buscar por carrera, debe<br>seleccionar la carrera para filtrar la<br>búsqueda.                                                                                                    |
| Institución:    | Si elige buscar por institución, debe<br>seleccionar la institución para filtrar<br>la búsqueda.                                                                                                    |
| Q Buscar        | Después de seleccionar la opción de<br>búsqueda y el criterio a buscar, debe<br>dar clic en el botón <i>Buscar</i> para<br>procesar la consulta.                                                                                                    |
| Exportar PDF    | Este botón permite exportar la consulta a PDF.                                                                                                    |
| Exportar Excel  | Este botón permite exportar la consulta a Excel.                                                                                                    |

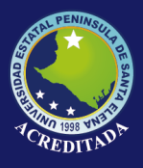

Ejemplos:

1. Búsqueda por estudiante.

| Aldican      Or      Or      Or      Or      Or      Or      Or      Or      Or      Or      Or      Or      Or      Or     Or                                                                                                    |                              |                        |                       |                               |                   |                       | apprent areach               |                                 |                         |                             |
|----------------------------------------------------------------------------------------------------|------------------------------|------------------------|-----------------------|-------------------------------|-------------------|-----------------------|------------------------------|---------------------------------|-------------------------|-----------------------------|
| Aplicaciones Web UPSE<br>Sistema de Tutorias<br>Web V Vesticas Preprintensente ×<br>Vesticas des printensente ×<br>Vesticas des printensentes ×<br>Vesticas des printensente ×<br>Vesticas des printensente ×<br>Vesticas des printensent                               |                              |                        |                       |                               |                   |                       | See.                         | O UPSE:Aplicacione              | : Inicio de             | Aplicaciones 🕲 osTicket : 1 |
| Network         Tests         Products         Products <th< th=""><th></th><th></th><th></th><th></th><th></th><th></th><th>b UPSE</th><th><b>ciones We</b><br/>de Tutorías</th><th><b>plica</b><br/>Sistema</th><th>STAL PENINSUT PEA</th></th<>                                                                                                    |                              |                        |                       |                               |                   |                       | b UPSE                       | <b>ciones We</b><br>de Tutorías | <b>plica</b><br>Sistema | STAL PENINSUT PEA           |
| Overset         Constant due pricticas           Source de due fuero         Instantorio           Source de due fuero         Constant due pricticas           Source de due fuero         Constant due pricticas           Source de due fuero         Constant due fuero           Source de due fuero         Constant due fuero           Source due fuero         Con                                                                                                    |                              |                        |                       |                               |                   |                       | ionales ×                    | Practicas Preprofe              | Inicio                  | wenido                      |
| Cention clave<br>Mar placemper fandante<br>Was placemper fandante<br>Was placemper f | *                            |                        |                       |                               |                   |                       |                              | ulta de prácticas               | V Cons                  | Decente                     |
| Mite splicacient         Mite splicacient         Mite splicacient<                                                                                                    |                              |                        |                       |                               |                   |                       | ~                            | por: Estudiente                 | Buscar                  | Cambiar clave               |
| Safe database         Walds:         Cares         Cares           In practice database         In practice database         In                                                                                                    |                              | ×                      | Calificación: 🗸       | io 💾                          | Fecha de inici    | ~                     | Periodo:                     | s: 0913914024                   | # cédul                 | Más aplicaciones            |
| Consest of stationary         Provide interview         Provide interviewe         Provide interviewe         Provi                                                                                                    | ~                            |                        |                       |                               | Carrera:          | ¥                     |                              | đ.                              | Faculta                 | Salir del sistema           |
| Turner         Construint         Construint<                                                                                                    |                              |                        |                       |                               |                   | ~                     |                              | ón:                             | Instituci               | ciones del sistema          |
| Precision         Precision         CARRIA         EDEMPIFICACIÓN         FERRIDADIA         ESTRUCIÓN         RESTRUCIÓN         RESTRUCIÓN         RESTRUCIÓN         ESTRUCIÓN                                                                                                    |                              |                        |                       |                               |                   | el                    | Exportar Exc                 | iscar 📙 Exportar PC             | Q 8                     | Procesos                    |
| Pressus/hear/server         1         NODE/End bit<br>Pressus/hear/server         001         001         001         001         001         001         001         001         001         001         001         001         001         001         001         001         001         001         001         001         001         001         001         001         001         001         001         001         001         001         001         001         001         001         001         001         001         001         001         001         001         001         001         001         001         001         001         001         001         001         001         001         001         001         001         001         001         001         001         001         001         001         001         001         001         001         001         001         001         001         001         001         001         001         001         001         001         001         001         001         001         001         001         001         001         001         001         001         001         001         001         001 <td>CAMPO<br/>ESPECIFICO</td> <td>TIPO<br/>INSTITUCION</td> <td>INSTITUCION</td> <td>PERIODO</td> <td>HORAS<br/>PRACTICA</td> <td>ESTUDIANTE</td> <td>IDENTIFICACION<br/>ESTUDIANTE</td> <td>RRERA</td> <td>c</td> <td>Consultas</td>                                                                                                    | CAMPO<br>ESPECIFICO          | TIPO<br>INSTITUCION    | INSTITUCION           | PERIODO                       | HORAS<br>PRACTICA | ESTUDIANTE            | IDENTIFICACION<br>ESTUDIANTE | RRERA                           | c                       | Consultas                   |
| 2 PRODUCEDENT 001314024 STOTO LOOP, JUNU JUNIER 00 2014-250/2017 00 JUNI 00144 SAUTUA 20170 UDDO AMBEINTUL     10 ・ 14 4 Pagent1 0x1 ト 以 名     10・14 4 Pagent1 0x1 ト 以 名                                                                                                    | MEDIO AMBIENTE               | INSTITUCION<br>PUBLICA | GAD MUNICIPAL SALINAS | 2014-2 SEMESTRE<br>PRESENCIAL | 400               | SOTO LOOR JUAN JAVIER | 0913914024                   | GENIERIA EN<br>TROLEO           | 1 IN<br>PE              | Practicas Preprofesionales  |
| 1<br>10 * 14 4 Págna 1 (ar. 1 ) 24 🖏 Mantendo 1 + 24 43 44<br>Mantendo 1 + 2 45 2 44                                                                                                    | MEDIO AMBIENTAL              | INSTITUCION<br>PUBLICA | GAD MUNICIPAL SALINA  | 2014-2 SEMESTRE<br>PRESENCIAL | 400               | SOTO LOOR JUAN JAVIER | 0913914024                   | GENIERIA EN<br>TROLEO           | 2 PE                    |                             |
| 10 • H 4 Palgina 1 de 1 🕨 H 🍪 Mastranto 1 a 2 de 2 eler                                                                                                    | Þ                            |                        |                       | 4                             |                   |                       |                              |                                 |                         |                             |
|                                                                                                    | strando 1 a 2 de 2 elementos | м                      |                       |                               |                   | н 👙                   | de 1 🕨                       | N A Página 1                    | 10 🔻                    |                             |
| Benote                                                                                                    | ~                            |                        |                       |                               |                   |                       |                              |                                 | Reporte                 |                             |
|                                                                                                    |                              |                        |                       |                               |                   |                       |                              |                                 |                         |                             |

2. Búsqueda por periodo.

|                                                     | Sistema de Tutorías         | eb UPSE            |                                         |                 |                             |                                                         |                        |                                |
|-----------------------------------------------------|-----------------------------|--------------------|-----------------------------------------|-----------------|-----------------------------|---------------------------------------------------------|------------------------|--------------------------------|
| enido (0                                            | Inicio Practicas Preprofe   | esionales × Practi | cas Pre-profesionales ×                 |                 |                             |                                                         |                        |                                |
|                                                     | V Consulta de prácticas     |                    |                                         |                 |                             |                                                         |                        |                                |
| ambiar clave                                        | Buscar por: Periodo         | Periodo: 2029-2    | 010 AÑO PRESENCIAL                      | Y Fecha de inki |                             | Gelficación:                                            | ~                      |                                |
| alir del sistema                                    | Facultad:                   |                    |                                         | Carrera:        |                             |                                                         |                        | ~                              |
| nes del sistema                                     | Institución:                | IDE 🕟 Evonder Evre |                                         | ~               |                             |                                                         |                        |                                |
| Yocosos<br>Practicas Pre-profesionales<br>Tons Jans | CARRERA                     |                    | ESTUDIANTE                              | HORAS           | PERIODO                     | INSTITUCION                                             | TIPO<br>INSTITUCION    | CAMPO                          |
| Prectices Preprofesionales                          | 1 INGENIERIA EN<br>PETROLEO | 0502676893         | PILATASIG MONTALUISA<br>EDISON PAUL     | 400             | 2009-2010 AÑO<br>PRESENCIAL | COSME RENNELLA B. FAE                                   | INSTITUCION<br>PUBLICA | AMBIENTAL                      |
|                                                     | 2 INGENIERIA EN<br>PETROLEO | 0926056037         | TOMALA SUAREZ CESAR<br>ANDRES           | 480             | 2009-2010 AÑO<br>PRESENCIAL | CONSORCIO GLP                                           | INSTITUCION<br>PRIVADA | OPERATIVO                      |
|                                                     | 3 INDENIERIA EN<br>PETROLEO | 0919656546         | BAQUERIZO FIGUEROA<br>JEFFERSON OSWALDO | 414             | 2009-2010 AÑO<br>PRESENCIAL | GOBIERNO AUTONOMO DESCENTRALIZADO<br>DEL CANTON SALINAS | INSTITUCION<br>PUBLICA | AMBIENTAL                      |
|                                                     | 10 v (4 4 Pégina            | 1 de t 🕨 🕨         | 1 3                                     |                 | 4                           |                                                         |                        | Mostrando 1 a 3 de 3 elementos |

3. Búsqueda por carrera

|                                                                                                    | plicaciones W<br>Sistema de Tutorías | /eb UPSE                     |                                     |                   |                                        |                            |                        |                     |
|----------------------------------------------------------------------------------------------------|--------------------------------------|------------------------------|-------------------------------------|-------------------|----------------------------------------|----------------------------|------------------------|---------------------|
| nido 📧                                                                                                    | Inicio Practicas Prepri              | ofesionales × Prad           | licas Pre-profesionales ×           |                   |                                        |                            |                        |                     |
| cente                                                                                                    | 🧭 Consulta de prácticas              |                              |                                     |                   |                                        |                            |                        |                     |
| Cambiar clava<br>Más aplicaciones<br>Salir del sistema<br>ciones del sistema<br>Proces<br>Protices Pre-profesionales<br>Consultas                                                                                                    | Buscarpor: Carrera                   | ~                            |                                     |                   |                                        |                            |                        |                     |
| is aplicaciones                                                                                                    | # cédula:                            | Periodo                      |                                     | Fecha de inicia   | -                                      | Calificación:              | ~                      |                     |
| La de la classe<br>priones del sistema<br>Priones del sistema<br>Priones del | Feculted                             |                              | ~                                   | Carrera:          | INGENIERIA EN PET                      | ROLEO                      |                        | *                   |
|                                                                                                    | Institución:                         |                              | *                                   |                   |                                        |                            |                        |                     |
|                                                                                                    | 🔍 Buscar 🔛 Exporta                   | PDF                          | el                                  |                   |                                        |                            |                        |                     |
|                                                                                                    | CARRERA                              | IDENTIFICACION<br>ESTUDIANTE | ESTUDIANTE                          | HORAS<br>PRACTICA | PERIODO                                | INSTITUCION                | TIPO                   | CAMPO<br>ESPECIFICO |
|                                                                                                    | 1 INGENIERIA EN<br>PETROLEO          | 0503667030                   | BUNCE VILLACIS MONICA               | 549               | 2018-2 SEMESTRAL<br>PRESENCIAL         | BESTENERGY SERVICES S.A.   | INSTITUCION<br>PRIVADA | 0711                |
|                                                                                                    | 2 INGENIERIA EN                      | AP466441                     | BENAVIDES CHALAGAN                  | 380               | 2018-2 SEMESTRAL<br>DRESENCIAL         | PACIFPETROL S.A. GAMPO AND | ON INSTITUCION         | 0711                |
|                                                                                                    | 3 INGENIERIA EN                      | 1716824568                   | BUSTOS MORENO MAURICIO              | 486               | 2016-1 SEMESTRAL                       | PACIPETROLEO S A. CAMPO AN | ICON INSTITUCION       | OPERATIVA           |
|                                                                                                    | 4 INGENIERIA EN                      | 0923319958                   | TOMALA GUTIERREZ CARLOS             | 726               | 2018-2 SEMESTRAL                       | AGENCIA DE REGULACION Y O  | INTROL INSTITUCION     | 0711                |
|                                                                                                    | s INGENIERIA EN                      | 2400218505                   | ASENCIO MIRABA CARLOS               | 726               | 2018-2 SEMESTRAL                       | AGENCIA DE EGULACIÓN Y CO  | TOL INSTITUCION        | 0711                |
|                                                                                                    | 6 INGENIERIA EN                      | 1311776690                   | VALLE PICO MICHELLE                 | 726               | 2018-2 SEMESTRAL                       | AGENCIA DE REGULACION Y D  | INTROL INSTITUCION     | 0711                |
|                                                                                                    | 7 INGENIERIA EN                      | 2400306306                   | POZO BORBOR WELLINGTON              | 726               | 2018-2 SEMESTRAL                       | AGENCIA DE REGULACION Y O  | INTROL INSTITUCION     | 0711                |
|                                                                                                    | B INGENIERIA EN                      | EB400134                     | ANURES<br>CAICEDO ROTOSUHON KEVIN   | 242               | 2018-2 SEMESTRAL                       | REPSOL FOLLOOR             | PUBLICA                | 0711                |
|                                                                                                    | INGENIERIA EN                        | 0450104864                   | SALCEDO TERAN PEDRO                 | 101               | 2018-2 SEMESTRAL                       | 05780444 20146             | INSTITUCION            | 0711                |
|                                                                                                    | PETROLEO<br>INGENIERIA EN            | 2400101004                   | BERNARDO<br>FAI COMES REVES IMI MER | 200               | PRESENCIAL<br>2018 2 SEMESTRA          | e mumerolias               | PUBLICA                | WO D                |
|                                                                                                    | 10 INGENIERIA EN                     | 2400308249                   | ALCOINED RETED WILMER               | 464               | DDDDDDDDDDDDDDDDDDDDDDDDDDDDDDDDDDDDDD | PETROAMAZONAS              | THE PARTY OF           | 0711                |

2019

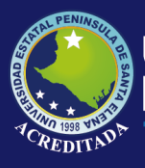

#### 4. Búsqueda por institución

|                                                        | <b>plicaciones W</b><br>sistema de Tutorias                                                                                                    | /eb UPSE                                             |                                                                                                    |                   |                                                                                                    |                                                          |                                                             |                                                       |
|--------------------------------------------------------|----------------------------------------------------------------------------------------------------|------------------------------------------------------|----------------------------------------------------------------------------------------------------|-------------------|----------------------------------------------------------------------------------------------------|----------------------------------------------------------|-------------------------------------------------------------|-------------------------------------------------------|
| wenido 🥳                                               | Inicio Practicas Prepre                                                                                                    | ofesionales × Prac                                   | ticas Pre-profesionales ×                                                                                     |                   |                                                                                                    |                                                          |                                                             |                                                       |
| Decente                                                | 🧹 Consulta de prácticas                                                                                                    |                                                      |                                                                                                    |                   |                                                                                                    |                                                          |                                                             | *                                                     |
| Cambiar clave<br>Nás aplicaciones<br>Salir del sistema | Buscar por: Institución<br># cédula<br>Facultad                                                                                                    | Perioda:                                             |                                                                                                    | Fecha de inicia   |                                                                                                    | Calificación:                                            | ~  <b>·</b>                                                 | ~                                                     |
| ciones del sistema                                     | Institución: PETROAMAZO                                                                                                    | NAS EP                                               |                                                                                                    |                   |                                                                                                    |                                                          |                                                             |                                                       |
| Procesos                                               | 🔍 Buscar 🔛 Exports                                                                                                    | r PDF                                                | tel                                                                                                    |                   |                                                                                                    |                                                          |                                                             |                                                       |
| Practicas Pre-o rofesionales                           | CARRERA                                                                                                    | IDENTIFICACION<br>ESTUDIANTE                         | ESTUDIANTE                                                                                                    | HORAS<br>PRACTICA | PERIODO                                                                                            | INSTITUCION                                              | TIPO<br>INSTITUCION                                         | CAMPO<br>ESPECIFICO                                   |
| Consultan                                              |                                                                                                    |                                                      | ORRALA RODRIGUEZ STALIN                                                                                       | 385               | 2018-1 SEMESTRAL<br>PRESENCIAL                                                                     | PETROAMAZONAS EP                                         | INSTITUCION<br>PUBLICA                                      | OPERACIONES                                           |
| Consultes<br>Practicas Preprofesionales                | 1 INGENIERIA EN<br>PETROLEO                                                                                                    | 2450129271                                           | SEGUNDO                                                                                                    |                   |                                                                                                    |                                                          | INSTITUTION OF                                              | 000001010100                                          |
| Consultes                                              | 1 INGENIERIA EN<br>PETROLEO<br>2 INGENIERIA EN<br>PETROLEO                                                                                                    | 2450129271<br>2400035750                             | MERCHAN CHANCAY ELVIS<br>ENRIQUE                                                                              | 308               | 2018-1 SEMESTRAL<br>PRESENCIAL                                                                     | PETROAMAZONAS EP                                         | PUBLICA                                                     | OPERADIONES                                           |
| Consultas<br>Practicas Preprofesionales                | 1 INGENIERIA EN<br>PETROLEO<br>2 INGENIERIA EN<br>3 INGENIERIA EN<br>3 INGENIERIA EN                                                                                                    | 2450128271<br>2400035750<br>2400070563               | SEGUNDO<br>MERCHAN CHANCAY ELVIS<br>ENRIQUE<br>LOPEZ LOPEZ JESSICA<br>CECIPEL                                 | 308<br>566        | 2018-1 SEMESTRAL<br>PRESENCIAL<br>2018-1 SEMESTRAL<br>PRESENCIAL                                   | PETROAMAZONAS EP<br>PETROAMAZONAS EP                     | PUBLICA<br>INSTITUCION<br>PUBLICA                           | OPERACIONES                                           |
| Consultes<br>Practicas Preprofesionales                | INGENIERIA EN     PETROLEO     INGENIERIA EN     PETROLEO     INGENIERIA EN     PETROLEO     INGENIERIA EN     PETROLEO                                                                                             | 2450128271<br>2400035750<br>2400070563<br>1311467086 | SECUNDO<br>MERCHAN CHANGAY ELVIS<br>EVRIQUE<br>LOPEZ LOPEZ JESSICA<br>CECIBEL<br>IBAÑEZ CEDEÑO DAMNER<br>JOSE | 308<br>568<br>500 | 2018-1 SEMESTRAL<br>PRESENCIAL<br>2018-1 SEMESTRAL<br>PRESENCIAL<br>2018-2 SEMESTRAL<br>PRESENCIAL | PETROAMAZONAS EP<br>PETROAMAZONAS EP<br>PETROAMAZONAS EP | PUBLICA<br>INSTITUCION<br>PUBLICA<br>INSTITUCION<br>PUBLICA | OPERACIONES<br>0711                                   |
| Consultes<br>Practicas Preprofesionales                | 1 INGENIERIA EN<br>PETROLEO<br>2 PETROLEO<br>3 INGENIERIA EN<br>PETROLEO<br>4 INGENIERIA EN<br>PETROLEO                                                                                                    | 2450129271<br>2400035750<br>2400070563<br>1311467086 | SEGUNDO<br>MERCHAN CHANCAY ELVIS<br>ENRIQUE<br>LOPEZ LOPEZ JESSICA<br>CECIBEL<br>IBAÑEZ CEDEÑO DAMNER<br>JOSE | 308<br>568<br>500 | 2016-1 SEMESTRAL<br>PRESENCIAL<br>2018-1 SEMESTRAL<br>PRESENCIAL<br>2018-2 SEMESTRAL<br>PRESENCIAL | PETROAMAZONAS EP<br>PETROAMAZONAS EP<br>PETROAMAZONAS EP | PUBLICA<br>INSTITUCION<br>PUBLICA<br>INSTITUCION<br>PUBLICA | OPERACIONES<br>0711                                   |
| Consiltes                                              | INGENIERIA EN     INGENIERIA EN     INGENIERIA EN     INGENIERIA EN     INGENIERIA EN     INGENIERIA EN     INGENIERIA EN     INGENIERIA EN     INGENIERIA EN     INGENIERIA EN     INGENIERIA EN     INGENIERIA EN | 2450128271<br>2400035750<br>2400070563<br>1311467086 | SEGUNDO<br>MERCHAN CHANCAY ELVIS<br>ENRIQUE<br>LOPEZ LOPEZ JESSICA<br>CECIBEL<br>IBAÑEZ CEDEÑO DAMNER<br>JOSE | 308<br>568<br>500 | 2016-1 SEMESTRAL<br>PRESENCIAL<br>2018-1 SEMESTRAL<br>PRESENCIAL<br>2016-2 SEMESTRAL<br>PRESENCIAL | PETROAMAZONAS EP<br>PETROAMAZONAS EP<br>PETROAMAZONAS EP | PUBLICA<br>INSTITUCION<br>PUBLICA<br>INSTITUCION<br>PUBLICA | OPERACIONES<br>0711<br>Mostrando 1 a 4 de 4 elementos |

#### 5. Búsqueda por fecha de inicio

|                              | uro   aplicaciones.upse.edu.er | z/appdes/sistut.ph           | p?sid=328trid=500             |                   |         |                              |                        |                     | ¢ 🖓               | Θ:  |
|------------------------------|--------------------------------|------------------------------|-------------------------------|-------------------|---------|------------------------------|------------------------|---------------------|-------------------|-----|
| Aplicaciones 🕝 osTicket : In | nicio de 🚷 UPSE::Aplicacione   | 15                           |                               |                   |         |                              |                        |                     |                   |     |
| Are Are                      | olicaciones We                 | b UPSE                       |                               |                   |         |                              |                        |                     |                   |     |
| Bienvenido                   | Inicio Practicas Preprofes     | sionales × Pract             | icas Pre-profesionales ×      |                   |         |                              |                        |                     |                   |     |
| Docente                      | V Consulta de prácticas        |                              |                               |                   |         |                              |                        |                     |                   | *   |
| P Cambiar clave              | Puscar por Fecha de inicio     | ~                            |                               |                   |         |                              |                        |                     |                   |     |
| A Kás aplicaciones           | E céclula:                     | Periodo                      | ~                             | Fecha de inic     | io 4/10 | V2017 Calificación           | ~                      | ~                   |                   |     |
| Salir del sistema            | Facultad:                      |                              |                               | Carrera:          |         |                              |                        | ~                   |                   |     |
| Opciones del sistema         | Institución:                   |                              | Y                             |                   |         |                              |                        |                     |                   |     |
| # 🛄 Preceses                 | 🔍 Buscar 🚺 Exportar PD         | F Exporter Exce              | bl                            |                   |         |                              |                        |                     |                   |     |
| Practicas Pre-profesionales  | CARRERA                        | IDENTIFICACION<br>ESTUDIANTE | ESTUDIANTE                    | HORAS<br>PRACTICA |         | INSTITUCION                  | TIPO<br>INSTITUCION    | CAMPO<br>ESPECIFICO | FECHA             | 1   |
| 🖹 Prectices Preprofesionales | 1 INGENIERIA EN<br>PETROLEO    | 1721701638                   | BALCECA VILLON OSCAR<br>JOSUE | 204               | RAL     | PACIFPETROL S.A CAMPO ANCON  | INSTITUCION<br>PRIVADA | OPERATIVA           | 10-04-2017        |     |
|                              | 2 INGENIERIA EN<br>PETROLEO    | 0922543327                   | FLORES POZO JENIFFER LISET    | 202               | RAL     | PACIPETROLEO S A CAMPO ANCON | INSTITUCION<br>PUBLICA | OPERATIVA           | 10-04-2017        |     |
|                              | 3 INGENIERIA EN<br>PETROLEO    | 2400098741                   | OÑA MUÑOZ JOHANNA<br>NATHALY  | 206               | RE      | PACIFPETROL                  | INSTITUCION<br>PRIVADA | OPERATIVO           | 10-04-2017        | ( ) |
|                              | 4 INGENIERIA EN<br>PETROLEO    | 0924851710                   | ARMUOS LAINEZ DIANA<br>ANABEL | 196               | RE      | PACIPETROLEO S A CAMPO ANCON | INSTITUCION<br>PUBLICA | OPERATIVA           | 10-04-2017        | e . |
|                              |                                |                              |                               |                   | 4       |                              |                        |                     |                   | •   |
|                              | 10 • 14 4 Pégine 1             | de 1 🕨 🖡                     | N 😒                           |                   |         |                              |                        | Mostrando           | 1 a 4 de 4 elemen | 06  |
|                              | Reporte                        |                              |                               |                   |         |                              |                        |                     |                   | ¥   |
|                              |                                |                              |                               |                   |         |                              |                        |                     |                   | -   |
|                              |                                |                              |                               |                   |         |                              |                        |                     |                   |     |
|                              |                                |                              |                               |                   |         |                              |                        |                     |                   |     |

6. Búsqueda por todas las asignadas, muestra todos los estudiantes que han recibido tutorías por el docente que está en sesión.

| Stat PENINSULY A                                                               | plicaciones W                                                                                                    | eb UPSE                                                          |                                                                                                    |                                 |                          |                                                                                                    |                                                                                       |                              |                                                      |
|--------------------------------------------------------------------------------|----------------------------------------------------------------------------------------------------|------------------------------------------------------------------|----------------------------------------------------------------------------------------------------|---------------------------------|--------------------------|----------------------------------------------------------------------------------------------------|---------------------------------------------------------------------------------------|------------------------------|------------------------------------------------------|
| enido «                                                                        | Inido Practicas Preprof                                                                                                    | esionales × Pract                                                | icas Pre-profesionales X                                                                                                    |                                 |                          |                                                                                                    |                                                                                       |                              |                                                      |
| loreste                                                                        | Consulta de prácticas                                                                                                    |                                                                  |                                                                                                    |                                 |                          |                                                                                                    |                                                                                       |                              |                                                      |
| tambiar clave<br>(ds aplicaciones<br>Salir del sistema<br>occiones del sistema | Buscar por: Todas las asignad<br># cédula:<br>Pacultad:<br>Institución:<br>Buscar                                                                                               | Periodo:                                                         | v<br>v<br>v                                                                                                    | Fetha de inici<br>Carrera:      | 0 4/10                   | 2017 Calificación:                                                                                                    | Y                                                                                     | ×                            | •                                                    |
| Procesos<br>Practicas Pre-profesionales<br>Consultas                           | CARRERA                                                                                                    | IDENTIFICACION<br>ESTUDIANTE                                     | ESTUDIANTE                                                                                                    | HORAS<br>PRACTICA               |                          | INSTITUCION                                                                                                    | TIPO<br>INSTITUCION                                                                   | CAMPO<br>ESPECIFICO          | FECHA                                                |
| 🖹 Practicas Preprofesionales                                                   | 1 INGENIERIA EN<br>PETROLEO                                                                                                    | 0503687030                                                       | BUNCE VILLACIS MONICA<br>JEANETH                                                                                                    | 549                             | RAL                      | BESTENERGY SERVICES S.A.                                                                                                    | INSTITUCION<br>PRIVADA                                                                | 0711                         | 08-11-2018                                           |
|                                                                                | 2 INGENIERIA EN<br>PETROLEO                                                                                                    | AP468441                                                         | BENAVIDES CHALACAN<br>JOHANNA ELIZABETH                                                                                                    | 380                             | RAL                      | PACIFPETROL S.A. GAMPO ANCON                                                                                                    | PRIVADA                                                                               | 0711                         | 20-12-2018                                           |
|                                                                                | 3 INGENIERIA EN<br>PETROLEO                                                                                                    | 1716824568                                                       | BUSTOS MORENO MAURICIO<br>ADRIAN                                                                                                    | 456                             | RAL                      | PACIPETROLEO S.A. CAMPO ANCON                                                                                                   | INSTITUCION<br>PUBLICA                                                                | OPERATIVA                    | 17-03-2016                                           |
|                                                                                | 4 INGENIERIA EN<br>PETROLEO                                                                                                    | 0923319958                                                       | TOMALA GUTIERREZ CARLOS<br>JAVIER                                                                                                    | 726                             | RAL                      | AGENCIA DE REGULACION Y CONTROL<br>HIDROCARBURIFERAS ARCH                                                                       | INSTITUCION<br>PUBLICA                                                                | 0711                         | 02-04-2018                                           |
|                                                                                | INCENIERIA EN                                                                                                    | 2400218505                                                       | ASENCIO MIRABA CARLOS<br>ADRIAN                                                                                                    | 726                             | RAL                      | AGENCIA DE EGULACION Y CONTOL<br>HIDROCARBURIFERAS ARCH                                                                         | PUBLICA                                                                               | 0711                         | 02-04-2018                                           |
|                                                                                | 5 PETROLEO                                                                                                    |                                                                  |                                                                                                    |                                 |                          | AGENCIA DE REGULACION Y CONTROL                                                                                                 | INSTITUCION                                                                           | 0711                         | 02-04-2018                                           |
|                                                                                | 5 PETROLEO<br>6 INGENIERIA EN<br>PETROLEO                                                                                                    | 1311776890                                                       | VALLE PICO MICHELLE<br>ALEJANDRA                                                                                                    | 726                             | RAL                      | HIDROCARBURIFERO ARCH                                                                                                    | PUBLICA                                                                               |                              |                                                      |
|                                                                                | 5 PETROLEO<br>6 PETROLEO<br>7 INGENIERIA EN<br>PETROLEO                                                                                                    | 1311776890<br>2403308306                                         | VALLE PICO MICHELLE<br>ALEJANDRA<br>POZO BORBOR WELLINGTON<br>ANDRES                                                                                                   | 726<br>726                      | RAL                      | HDROCARBURIFERO ARCH<br>AGENCIA DE REGULACION Y CONTROL<br>HDROCARBURIFERAS                                                     | PUBLICA<br>INSTITUCION<br>PUBLICA                                                     | 0711                         | 02-04-2018                                           |
|                                                                                | 5 PERMEMAEN<br>6 INGENERIA EN<br>9 PETROLEO<br>7 INGENERIA EN<br>9 PETROLEO<br>8 INGENERIA EN<br>9 PETROLEO                                                                     | 1311776890<br>2400308305<br>FB409134                             | VALLE PICO MICHELLE<br>ALEJANDRA<br>POZO BORBOR WELLINGTON<br>ANDRES<br>GAICEDO POTOSI JHON KEVIN                                                                      | 726<br>726<br>242               | RAL<br>RAL<br>RAL        | HDROCARBURIFERO ARCH<br>AGENCIA DE REGULACIÓN Y CONTROL<br>HOROCARBURIFERAS<br>REPSOL - ECUADOR                                 | PUBLICA<br>INSTITUCION<br>PUBLICA<br>INSTITUCION<br>PRIVADA                           | 0711                         | 02-04-2018<br>02-04-2019                             |
|                                                                                | 5 PETROLEO<br>6 PLTROLEO<br>7 INGENIERIA EN<br>PETROLEO<br>8 INGENIERIA EN<br>PETROLEO<br>9 INGENIERIA EN<br>9 PLTROLEO                                                         | 1311776890<br>2403306306<br>PB409134<br>2453101684               | VALLE PICO MICHELLE<br>ALEJANDRA<br>POZO BORBOR WELLINGTON<br>ANORES<br>CAICEDO POTOSI JHON KEVIN<br>SALCEDO TERAN PEDRO<br>BERNARDO                                   | 726<br>726<br>242<br>595        | RAL<br>RAL<br>RAL        | HIDROCARBURIFERO ARCH<br>AGENCIA DE REGULACION Y CONTROL<br>HIDROCARBURIFERAS<br>REPSOL - ECUADOR<br>PETROAMAZONAS              | PUBLICA<br>INSTITUCION<br>PUBLICA<br>INSTITUCION<br>PRIVADA<br>INSTITUCION<br>PUBLICA | 0711<br>0711<br>0711         | 02-04-2018<br>02-04-2019<br>18-02-2019               |
|                                                                                | 5 PETROLEO EN<br>6 INGENERIA EN<br>PETROLEO<br>7 INGENERIA EN<br>10 INGENERIA EN<br>10 INGENERIA EN<br>10 INGENERIA EN<br>10 INGENERIA EN<br>10 INGENERIA EN<br>10 INGENERIA EN | 1311770890<br>2403308306<br>PB409134<br>2453101684<br>2403308249 | VALE PICO MICHELLE<br>ALEJANDRA<br>POZO BORBOR WELLINGTON<br>ANDRES<br>GAICEDO POTOSI JHON KEVIN<br>SALCEDO TERAN PEDRO<br>BERNARDO<br>FALCONES REVES WILMER<br>ALEXIS | 726<br>726<br>242<br>595<br>464 | RAL<br>RAL<br>RAL<br>RAL | HOROCARBURFERO ARCH<br>AGENCIA DE REGULACION Y CONTROL<br>HOROCARBURFERAS<br>REPSOL - ECUADOR<br>PETROAMAZONAS<br>PETROAMAZONAS | PUBLICA<br>INSTITUCION<br>PUBLICA<br>INSTITUCION<br>PRIVADA<br>INSTITUCION<br>PUBLICA | 0711<br>0711<br>0711<br>0711 | 02-04-2018<br>02-04-2019<br>18-02-2019<br>04-03-2019 |

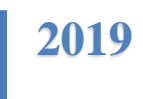

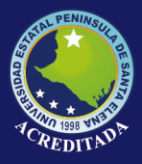

7. Búsqueda por calificaciones, en este caso busca por *calificación de docente tutor mayor que 74*.

| ← → C ▲ No es segu           | uro   aplicaciones.upse.edu.ec        | /appdes/sistut.pl            | hp?sid=328trid=500                 |                   |        |                     |                     |                     |              | ¢               |               | θ  |
|------------------------------|---------------------------------------|------------------------------|------------------------------------|-------------------|--------|---------------------|---------------------|---------------------|--------------|-----------------|---------------|----|
| Aplicaciones 🚷 osTicket : In | nicio de 🚷 UPSE:Aplicacione           | L                            |                                    |                   |        |                     |                     |                     |              |                 |               |    |
| AT PENINGUT PAR              | olicaciones We<br>sistema de Tutorías | b UPSE                       |                                    |                   |        |                     |                     |                     |              |                 |               |    |
| envenido ແ                   | Inicio Practicas Preprofes            | ionales × Prad               | ticas Pre-profesionales ×          |                   |        |                     |                     |                     |              |                 |               |    |
| AT LO AT LO                  | V Consulta de prácticas               |                              |                                    |                   |        |                     |                     |                     |              |                 |               | *  |
| Cambiar clave                | Buscer por: Calificaciones            | Y                            |                                    |                   |        |                     |                     |                     |              |                 |               |    |
| Más aplicaciones             | # cédula:                             | Periodo:                     | ~                                  | Fecha de inic     | io     | Calificación        | Docente tutor 🗸     | Mayor que           | ✓ 74         |                 |               |    |
| Salir del sistema            | Facultad:                             |                              | Y                                  | Carrera:          |        |                     |                     |                     |              | ~               |               |    |
| pciones del sistema          | Institución:                          |                              | ~                                  |                   |        |                     |                     |                     |              |                 |               |    |
| Procesos                     | 🔍 Buscar 🛛 🔝 Exportar PD              | F 🛐 Exporter Exc             | el                                 |                   |        |                     |                     |                     |              |                 |               |    |
| Practicas Pre-profesionales  | CARRERA                               | IDENTIFICACION<br>ESTUDIANTE | ESTUDIANTE                         | HORAS<br>PRACTICA | TUCION | CAMPO<br>ESPECIFICO | FECHA               | FECHA               | CALIFICACION | CALIFICACION    | CALIFICACI    | ON |
| Practicas Preprofesionales   | 1 INGENIERIA EN<br>PETROLEO           | 2400105868                   | BOLAÑOS OLAVA ANDRES<br>VICTORIANO | 368               | TUCION | OPERATIVO           | 2017-02-21 00:00:00 | 2017-05-02 00.00.00 | 75           | 80              | 77.50         |    |
|                              | 2 INGENIERIA EN<br>PETROLEO           | 0926460445                   | MATIAS GALDEA CELIA PAOLA          | 320               | TUCION | OPERATIVO           | 2015-08-03          | 2015-06-30          | 90           | 80              | 85.00         |    |
|                              |                                       |                              |                                    |                   | 4      |                     |                     |                     |              |                 |               | 3  |
|                              | 10 T 14 4 Página 1                    | de 1 🕨                       | н S                                |                   |        |                     |                     |                     |              | Vostrando 1 a 2 | de 2 elements | 08 |
|                              |                                       |                              |                                    |                   |        |                     |                     |                     |              |                 |               | -  |
|                              | Records                               |                              |                                    |                   |        |                     |                     |                     |              |                 |               |    |
|                              | Reporte                               |                              |                                    |                   |        |                     |                     |                     |              |                 |               | •  |
|                              | Reports                               |                              |                                    |                   |        |                     |                     |                     |              |                 |               | •  |

8. Las consultas se pueden exportar a PDF, y se muestra de la siguiente forma:

| ← → C ▲ No es segu                       | aro   apli    | icaciones.ups                                  | e.edu.ec/a            | ppdes/sistut.php?sid                                                                      | =328crid=50                                | D                                                                                                    |                                                     |                                                                                                    |                                                                                                    |                                                                         |                                                                         |                                                                            |                                             | \$                                      | 90 | θ | 1  |
|------------------------------------------|---------------|------------------------------------------------|-----------------------|-------------------------------------------------------------------------------------------|--------------------------------------------|----------------------------------------------------------------------------------------------------|-----------------------------------------------------|----------------------------------------------------------------------------------------------------|----------------------------------------------------------------------------------------------------|-------------------------------------------------------------------------|-------------------------------------------------------------------------|----------------------------------------------------------------------------|---------------------------------------------|-----------------------------------------|----|---|----|
| 👖 Aplicaciones 🛭 S osTicket :: In        | icio de       | UPSE:A                                         | licaciones            |                                                                                           |                                            |                                                                                                    |                                                     |                                                                                                    |                                                                                                    |                                                                         |                                                                         |                                                                            |                                             |                                         |    |   |    |
| Are PENINSULA PAR                        | o <b>lica</b> | <b>ciones</b><br>a de Tuto                     | Web<br><sup>ias</sup> | UPSE                                                                                      |                                            |                                                                                                    |                                                     |                                                                                                    |                                                                                                    |                                                                         |                                                                         |                                                                            |                                             |                                         |    |   |    |
| Bienvenido                               | Inicio        | Practicas P                                    | eprofesion            | ales × Practicas Pr                                                                       | e-profesionale                             | s ×                                                                                                    |                                                     |                                                                                                    |                                                                                                    |                                                                         |                                                                         |                                                                            |                                             |                                         |    |   | •• |
| Constant and                             | V Cons        | ulta de prácticas                              |                       |                                                                                           |                                            |                                                                                                    |                                                     |                                                                                                    |                                                                                                    |                                                                         |                                                                         |                                                                            |                                             |                                         |    | ♦ |    |
| P Cambiar clava                          | Reporte       |                                                |                       |                                                                                           |                                            |                                                                                                    |                                                     |                                                                                                    |                                                                                                    |                                                                         |                                                                         |                                                                            |                                             |                                         |    | * |    |
| A Más aplicaciones                       |               |                                                |                       |                                                                                           |                                            |                                                                                                    |                                                     |                                                                                                    |                                                                                                    |                                                                         |                                                                         |                                                                            |                                             |                                         |    | Î |    |
| 🔒 Salir del sistema                      |               |                                                |                       |                                                                                           |                                            |                                                                                                    |                                                     |                                                                                                    |                                                                                                    |                                                                         |                                                                         |                                                                            |                                             |                                         |    |   |    |
| Opciones del sistema                     |               |                                                |                       |                                                                                           | The PERSON AND                             |                                                                                                    |                                                     |                                                                                                    |                                                                                                    |                                                                         |                                                                         |                                                                            |                                             |                                         |    |   |    |
| Procesos     Practicas Pre-profesionales |               |                                                |                       | (                                                                                         | $e^{*}$                                    | UNIVERSID                                                                                                    | D ESTAT                                             | AL PENÍNS                                                                                                   | SULA DE SANTA                                                                                          | ELENA                                                                   |                                                                         |                                                                            |                                             |                                         |    |   |    |
| a 🖾 Consultas                            |               |                                                |                       |                                                                                           | $\sim$                                     | 9                                                                                                    | Sis                                                 | tema de Tut                                                                                                 | orias                                                                                                  |                                                                         |                                                                         |                                                                            |                                             |                                         |    |   |    |
| H Practicas Preprofesionales             |               |                                                |                       |                                                                                           | UPSE                                       |                                                                                                    |                                                     |                                                                                                    |                                                                                                    |                                                                         |                                                                         |                                                                            |                                             |                                         |    |   |    |
|                                          |               |                                                |                       |                                                                                           |                                            |                                                                                                    |                                                     |                                                                                                    |                                                                                                    |                                                                         |                                                                         |                                                                            |                                             |                                         |    |   |    |
|                                          | L             |                                                |                       |                                                                                           |                                            | PRAC                                                                                                    | TICAS PRE-                                          | PROFESIONA<br>TOR (MAYOR                                                                                    | ALES<br>(QUE) 74                                                                                       |                                                                         |                                                                         |                                                                            |                                             |                                         |    |   |    |
|                                          | L             | c                                              | ARERA                 | DOCENTE TUTOR                                                                             | IDENTIFICACIO                              | PRAC<br>CALIFICA                                                                                                    | TICAS PRE-<br>CION DE TU                            | PROFESION/<br>TOR (MAYOR<br>PERIODO                                                                         | ALES<br>2 QUE) 74<br>INSTITUCION                                                                       | TIPO<br>INSTITUCION                                                     | PECHA DE<br>INCIO                                                       | PECHA DE                                                                   | CALIFICACION<br>DOCENTE<br>TUTOP            |                                         |    | I |    |
|                                          |               | 1 NGENEL                                       | ARERA                 | DOCENTE TUTOR                                                                             | IDENTIFICACION<br>0925462445               | PRAC<br>CALIFICA<br>ESTUDIANTE<br>MATIAS GALDEA<br>PROLA                                                                                                    | TICAS PRE-<br>CION DE TU<br>TOTAL<br>HORAC          | PROFESION/<br>TOR (MAYOR<br>PERIODO<br>2015-2<br>SEMESTRE<br>PRESENCIAL                                     | ALES<br>2 QUE) 74<br>INSTITUCION<br>UNIVERSIDAD<br>ESTATAL PENNELLA<br>DE SANTA ELENA                  | TIPO<br>INSTITUCION<br>INSTITUCION<br>PUELICA                           | PECHA DE<br>INICIO<br>2015-08-03<br>00:00:00                            | PECHA DE<br>CULMINACIO<br>2015-06-30<br>00:00:00                           | CALIFICACION<br>DOCENTE<br>TUTOR            | CALIFICACION<br>EMPRESARIAN<br>80       | 1  | l |    |
|                                          |               | 1 NGENEJ<br>2 NGENEJ<br>2 NGENEJ               | ARERA<br>D E          | EDGENTE TUTOR                                                                             | IDENTIFICACION<br>0505450445<br>2400105868 | PRAC<br>CALIFICA<br>ESTUDIANTE<br>PACLA<br>OALDEA<br>VICTORIANO                                                                                                    | TICAS PRE-<br>CION DE TU<br>TOTAL<br>HORAC<br>CELIA | PROFESION/<br>TOR (MAYOR<br>PERODO<br>2013-2<br>SEMESTRE<br>PRESENCIAL<br>2015-2<br>SEMESTRE<br>PRESENCIAL  | ALES<br>COUE) 74<br>INSTITUCION<br>UNIVERSIDAD<br>ESTATAL - PENNELLA<br>DE EANTA ELENA<br>PETROECUADOR | TIPO<br>INSTITUCION<br>INSTITUCION<br>PUBLICA<br>INSTITUCION<br>PUBLICA | PECHA DE<br>INICIO<br>2015-08-03<br>00:00:00<br>2017-02-21<br>09:00:00  | 2015-06-30<br>00:00:00<br>2017-05-02<br>00:00:00                           | CALFICACION<br>DOCENTE<br>TUTOR<br>SO<br>75 | CALIFICACION<br>EMPRESARIAS<br>50<br>80 |    | ŀ |    |
|                                          |               | 1 POENEI<br>2 POENEI<br>2 POENEI               | ARERA<br>LA E         | ECCENTE TUTOR<br>I LOPEZ CAESIO<br>TARGUNO FILEMON<br>N LOPEZ CAESION<br>TARGUNO FILEMON  | IDENTIFICACION<br>0905450445<br>2400105868 | PRAC<br>CALIFICA<br>ESTUDIANTE<br>MATUAS GALDEA<br>PROCA<br>BOLAROS GLAVA /<br>VICTORIANO                                                                            | CELIA<br>CELIA<br>NORES                             | PROFESIONA<br>TOR (MAYOR<br>PERSODO<br>2015-2<br>SEMESTRE<br>PRESENCIAL<br>2015-2<br>SEMESTRE<br>PRESENCIAL | ALES<br>CQUE) 74<br>INVERSIDAD<br>ESTATAL PENNBLA<br>DE BHITA ELEM<br>PETROECUADOR                     | TIPO<br>INSTITUCION<br>INSTITUCION<br>PUBLICA                           | PECHA DE<br>INECIO<br>2015-08-03<br>00:00:00<br>2017-02-01<br>00:00:00  | 2015-06-30<br>00:00:00<br>2017-05-02<br>00:00:00                           | CALPICACION<br>DOCENTE<br>TUTOR<br>50<br>75 | CALIFICACION<br>EMPRESARIAI<br>80       |    | ŀ |    |
|                                          |               | 1 PROEME<br>1 PETROLI<br>2 PROEME<br>2 PETROLI | ARERA<br>D E          | EDCENTE TUTOR<br>N LOPEZ CACESM<br>TARQUNO FILENCN<br>N LOPEZ CACESM<br>TARQUNO FILENCN   | IDENTIFICACION<br>0626460445<br>2400105868 | PRAC<br>CALIFICA<br>ESTUDANTE<br>MATTAS GALDEA<br>PROLA GALDEA<br>VICTORIMO                                                                                          | TICAS PRE-<br>CION DE TU<br>TOTAL<br>HORAC<br>CELIA | PROFESION/<br>TOR (MAYOR<br>PERIODO<br>2013-2<br>SEMESTRE<br>PRESENCIAL<br>2015-2<br>BEMESTRE<br>PRESENCIAL | ALES<br>2 QUE) 74<br>INVERSIDAD<br>ESTATAL PENNELLA<br>DE SANTA ELIPA<br>PETROECUADOR                  | TIPO<br>INSTITUCION<br>PUELICA<br>INSTITUCION<br>PUELICA                | PECHA DE<br>PRCID<br>2015-08-03<br>00:00:00<br>2017-03-21<br>00:00:00   | 2015-06-32<br>00:00:00<br>2017-05-02<br>00:00:00                           | CALPICACIÓN<br>DOCENTE<br>TUTOR<br>80<br>75 | CALFICACION<br>EMPRESARIAS<br>50<br>80  |    | ľ |    |
|                                          |               | 1 NGENEI<br>2 NGENEI<br>2 NGENEI               | ARERA<br>A E<br>D E   | ECCENTE TUTOR                                                                             | IDENTIFICACION<br>0905450445<br>2400105868 | PRAC<br>CALIFICA<br>ESTUDANTE<br>MOLA GALDEA<br>MOLA GALDEA<br>VCTORENHO                                                                                             | CICIAS PRE-<br>CION DE TU<br>MORE<br>CELIA<br>NERES | PROFESION/<br>TOR (MAYOR<br>PERIODO<br>2015-2<br>STREETRE<br>PRESENCIAL<br>2015-2<br>SEMESTRE<br>PRESENCIAL | ALES<br>CUE) 74<br>INSTITUCION<br>UNIVERSIÓN<br>ENTRAL<br>ENTRAL<br>PETROECUADOR                       | INSTITUCION<br>PUBLICA                                                  | PECHA DE<br>INICID<br>2015 08 03<br>00:00:00<br>2017 03-01<br>00:00:00  | PECHA DE<br>CULMINACIO<br>2015-06-32<br>00:00:00<br>2017-05-02<br>00:00:00 | CALPICACION<br>DOCENTE<br>TUTOR<br>90<br>75 | CALFICACION<br>ENPRESARIA<br>50         |    | ľ |    |
|                                          |               | 1 PRETROLE<br>2 PRETROLE                       | ARERA<br>M. E         | ECCENTE TUTOR<br>I LOREZ CACEBO<br>I MADUNO FILINON<br>MIDUNO FILINON                     | 000XT0FCACIO                               | PRAC<br>CALIFICA<br>ESTUDANTE<br>MOLA GALDEA<br>MOLA GALDEA<br>VICTORIANO                                                                                            | CICAS PRE-<br>CION DE TU<br>MORA<br>CELIA<br>NERES  | PROFESION/<br>PLRODO<br>PLRODO<br>2015-2<br>SINESTRE<br>PRESENCIAL<br>2015-2<br>SEMESTRE<br>PRESENCIAL      | ALES<br>CUE) 74<br>INSTITUTION<br>UNIVERSIGN<br>SECONT ALEMA<br>PETROECUMDOR                           | TIPO<br>INSTITUCION<br>INSTITUCION<br>PUBLICA<br>INSTITUCION<br>PUBLICA | PECHA DE<br>PRICIO<br>2215-06-03<br>00:00:00<br>2017-02-21<br>00:00:00  | PECHA DE<br>CULMINACI<br>2015-06-32<br>00:00:00<br>2017-05-02<br>00:00:00  | CALPICACION<br>DOCENTE<br>TUTOR<br>90       | CALFICACION<br>ENDRESARIAN<br>30<br>30  |    | ľ |    |
|                                          |               | 1 PREMAL                                       | ARRERA<br>LA<br>D     | BOCENIE TUTON<br>N. LOPEZ COEDIN<br>TINGUNIO FLEXON<br>MOLINO FLEXON                      | IDENTIFICACION<br>060540545<br>2400105666  | PRAC<br>CALIFICA<br>EBTUENANTE<br>MICLA<br>MICLA<br>DOLADOS<br>DUAYA<br>VICTORIUNIO                                                                                  | CELIA CELIA                                         | PROFESION/<br>TOR (MAYOR<br>PERCOD<br>20152<br>SHUESTRE<br>PRESENCIAL<br>20152<br>SELECTRE<br>PRESENCIAL    | ALES<br>COUE) 74<br>INSTITUCION<br>UNIVERSIGIO<br>ESTATA, POINTELA<br>CE UNIVERSIGIO<br>PETROECUADOR   | TIFO<br>INSTITUCION<br>RETITUCION<br>PUBLICA<br>NUTILICION<br>PUBLICA   | PECHA DE<br>PECID<br>2215-08-03<br>00:00:00<br>2317-03-21<br>00:00:00   | 2015-06-32<br>00:00:00<br>2017-05-02<br>00:00:00                           | CALFACON<br>DOCENTE<br>TUTOR<br>50          | CALIFICACION<br>EMPRESARIA<br>50<br>50  |    |   |    |
|                                          |               | 1 PROBABI<br>PETROLA<br>2 PROBABI              | ARERA<br>KA E<br>D    | DOCENTE JUTOR<br>N. LOPEZ COEDIN<br>JANGUNO FREISAN<br>N. LOPEZ COEDIN<br>JANGUNO FREISAN | IDENTIFICACION<br>050545045                | PRAC<br>CALIFICA<br>ESTUDIATE<br>MICLA<br>DUADO<br>DUADO<br>DUATA<br>DUADO<br>DUATA<br>DUATA<br>DUATA<br>DUATA<br>DUATA<br>DUATA<br>DUATA<br>DUATA<br>DUATA<br>DUATA | TICAS PRE-<br>CION DE TU<br>TOTAL<br>CELLA<br>CELLA | PROFESION/<br>TOR (MAYOR<br>PERSOD<br>2012/2012/2012/2012/2012/2012/2012/2012                               | ALES<br>LOUE) 74<br>INVERTIGION<br>UNIVERDON<br>ESTINAL FININELA<br>OS INVERTIGION<br>PETROECUIDOR     | TRO<br>INSTITUCION<br>INSTITUCION<br>PUELCA                             | PECHA DE<br>PECID (<br>2215-08-03<br>02:00:09<br>2317-03-21<br>09:00:09 | 2015-06-32<br>00:00:00<br>2017-05-02<br>00:00:00                           | CALFICACION<br>DOCENTE<br>TUTOR<br>90<br>75 | CALIFICACIÓN<br>EMPRESARAN<br>80        |    | · |    |

9. Las consultas también se pueden exportar a excel, y se descarga un archivo, que muestra de la siguiente información:

|                                                       | Sistema de Tutorias                                                                           | rionaler V Rac               | icar Pra-profesionales V           |                                                     |               |                     |                        |                      |      |                             |                |
|-------------------------------------------------------|-----------------------------------------------------------------------------------------------|------------------------------|------------------------------------|-----------------------------------------------------|---------------|---------------------|------------------------|----------------------|------|-----------------------------|----------------|
| 1000                                                  | V Consulta de prácticas                                                                       |                              |                                    |                                                     |               |                     |                        |                      |      |                             |                |
| ar clave<br>plicaciones<br>del sistema<br>del sistema | Buscar por: Calificaciones<br># códula:<br>Facultad:<br>Institución:<br>Q Buscar D Exportar P | Periodo:                     |                                    | <ul> <li>Feche de Inic</li> <li>Carrera:</li> </ul> | 0             | Calificación:       | Docente tutor 🗸 🗸      | Mayor que            | √ 74 | ~                           |                |
| cticas Pre-profesionales                              | CARRERA                                                                                       | IDENTIFICACION<br>ESTUDIANTE | ESTUDIANTE                         | HORAS<br>PRACTICA                                   | TUCION        | CAMPO<br>ESPECIFICO | FECHA                  | FECHA<br>CULMINACION |      | CALIFICACION<br>EMPRESARIAL | CALIFICACIO    |
| cticas Preprofesionales                               | 1 INGENIERIA EN<br>PETROLEO                                                                   | 2400105868                   | BOLAÑOS OLAYA ANDRES<br>VICTORIANO | 368                                                 | TUCION        | OPERATIVO           | 2017-02-21             | 2017-05-02           | 75   | 80                          | 77.50          |
|                                                       | 2 INGENIERIA EN<br>PETROLEO                                                                   | 0926460445                   | MATIAS GALDEA CELIA PAOLA          | 320                                                 | TUCION<br>JCA | OPERATIVO           | 2015-08-03<br>00:00:00 | 2015-08-30           | 90   | 80                          | 85.00          |
|                                                       | 10 •    4 4   Página                                                                          | de 1 🕨                       | ы с                                |                                                     | 4             |                     |                        |                      |      | Mostrando 1 a 2             | de 2 elementor |
|                                                       | Reporte                                                                                       |                              |                                    |                                                     |               |                     |                        |                      |      |                             |                |
|                                                       |                                                                                               |                              |                                    |                                                     |               |                     |                        |                      |      |                             |                |

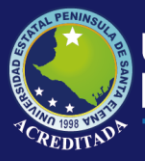

#### Tecnologías de la Información y Comunicación Sistema de tutorías

| $\begin{array}{c c c c c c c c c c c c c c c c c c c $ |                            |                    |                                                  |                                                                                  |                     |                        |                         |                  |                        | denar B<br>Itrar * sele<br>Ycar | uscar y<br>ccionar | - |
|--------------------------------------------------------|----------------------------|--------------------|--------------------------------------------------|----------------------------------------------------------------------------------|---------------------|------------------------|-------------------------|------------------|------------------------|---------------------------------|--------------------|---|
| A                                                      | B                          | C                  | D<br>UNIVERSIDAD ESTA<br>PRACTIC<br>LISTADD DE C | TAL PENINSULA DE SANTA ELENA<br>AS PREPROFESIONALES<br>ALIFICACION DE TUTOR > 74 | F                   | G                      | н                       |                  | J                      | К                               | L                  | M |
| INERA                                                  | PERICOO                    | IDENTIFICA<br>CION | ESTUDIANTE                                       | INSTITUCION                                                                      | TIPO DE INSTITUCION | FECHA E                | E FECHA DI<br>CULMINACI | E TOTAL<br>HORAS | CALIFIC<br>ACION<br>DE | CALIFIC<br>ACION<br>EMPRE       |                    |   |
| NERIA EN PETROLEO                                      | 2013-2 SEMESTRE PRESENCIAL | 0326460445         | MATIAS GALDEA CELIA PAOLA                        | UNIVERSIDAD ESTATAL PENINSULA DE SANTA ELENA                                     | INSTITUCION PUBLICA | 2015-00-03             | 2015-06-30<br>00:00:00  | 368              | 90                     | 80                              |                    |   |
| ENERIA EN PETROLEO 2015 2 SEMESTRE PRESENCIAL          |                            | 2000105000         | BOLAÑOS OLAVA ANDRES VICTORIANO                  | PETROECUADOR                                                                     | INSTITUCION PUBLICA | 2017-02-21<br>00:60:00 | 2017-05-02<br>00:00:00  | 320              | 75                     | 00                              |                    |   |
|                                                        |                            |                    |                                                  |                                                                                  |                     |                        |                         |                  |                        |                                 |                    |   |

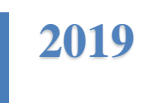